# Instrukcja obsługi **Bramka Fieldgate SFG500**

Montaż i uruchomienie

₽₽ŎĔŨ<sup>®</sup> BUSD

BA00070S/31/PL/12.16-00

71558804 2016-06-30

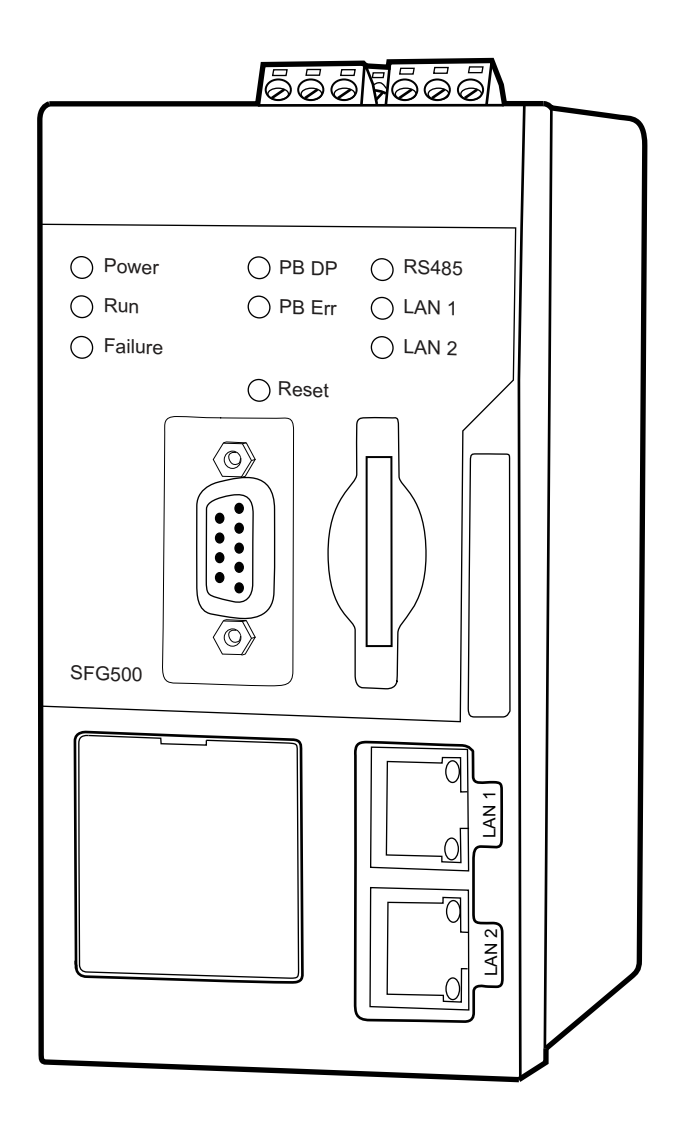

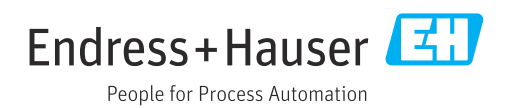

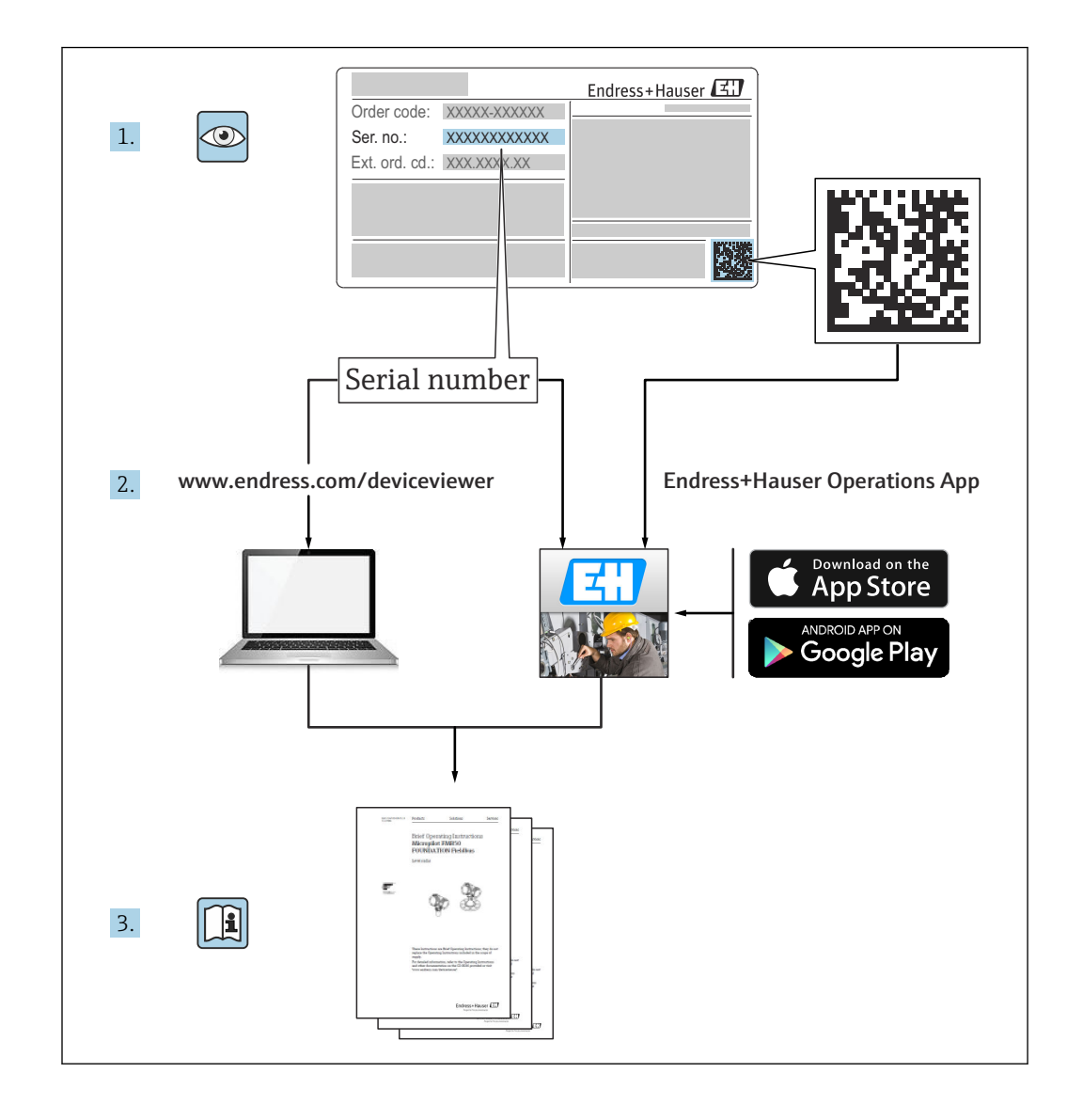

### Historia zmian

| Wersja<br>produktu | Instrukcja obsługi   | zmiany                                                                        | Uwagi                                                                                              |
|--------------------|----------------------|-------------------------------------------------------------------------------|----------------------------------------------------------------------------------------------------|
| 1.00.xx            | BA00070S/04/en/01.11 | Oryginalna instrukcja<br>obsługi                                              | -                                                                                                  |
| 1.00.xx            | BA00070S/04/en/02.12 | Rozdział 5<br>Rozdział 6 + 9                                                  | Domyślny adres LAN1 =<br>10.126.84.100<br>Pulsuje również kontrolka <b>Usterka</b>                 |
| 1.01.xx            | BA00070S/04/en/03.13 | Rozdział 7.2.2<br>Informacje ogólne                                           | Rysunek ilustrujący wkładanie karty<br>Dodanie rozdziału <b>Monitor statusu</b> ;<br>nowa płyta CD |
| 1.02.xx            | BA00070S/04/EN/04.14 | Rozdział 1<br>Informacje ogólne                                               | Nowy rozdział, bezpieczeństwo<br>systemów IT<br>Zaktualizowano zrzuty ekranu i<br>opisy            |
| 1.03.xx            | BA00070S/04/EN/05.14 | Brak zmian                                                                    | -                                                                                                  |
| 1.04.xx            | BA00070S/04/EN/06.14 | Brak zmian                                                                    | -                                                                                                  |
| 1.05.xx            | BA00070S/04/EN/07.14 | Brak zmian                                                                    | -                                                                                                  |
| 1.06.xx            | BA00070S/04/EN/08.15 | Brak zmian                                                                    | -                                                                                                  |
| 1.07.xx            | BA00070S/04/EN/09.15 | Rozdział 7.2.6                                                                | Zaktualizowano zrzuty ekranu i opisy                                                               |
| 1.08.xx            | BA00070S/04/EN/10.15 | Brak zmian                                                                    | -                                                                                                  |
| 1.09.xx            | BA00070S/04/EN/11.16 | Nowy system zarządzania<br>treścią                                            | -                                                                                                  |
| 1.09.xx            | BA00070S/31/PL/12.16 | Rozdział 2, Rozdział 5,<br>Rozdział 6, Rozdział 7,<br>Rozdział 8, Rozdział 10 | Usunięto treści dotyczące Modbus<br>RS485 i wyjścia przekaźnikowego                                |

# Spis treści

| 1                                                                                                    | Informacje o dokumencie                                                                                                    | 6                                                    |
|----------------------------------------------------------------------------------------------------|----------------------------------------------------------------------------------------------------|------------------------------------------------------|
| 1.1<br>1.2<br>1.3<br>1.4<br>1.5<br>1.6                                                                             | Przeznaczenie dokumentu<br>Stosowane symbole<br>1.2.1 Symbole bezpieczeństwa<br>1.2.2 Symbole oznaczające typy informacji .<br>1.2.3 Symbole elektryczne<br>1.2.4 Ochrona przeciwwybuchowa<br>Wyróżnienie tekstu<br>Dokumentacja uzupełniająca<br>Stosowane akronimy<br>Zastrzeżone znaki towarowe | . 6<br>. 6<br>. 6<br>. 7<br>. 7<br>. 7<br>. 8<br>. 8 |
| 2                                                                                                    | Podstawowe zalecenia dotyczące                                                                                                    |                                                      |
|                                                                                                    | bezpieczeństwa                                                                                                    | . 9                                                  |
| <ol> <li>2.1</li> <li>2.2</li> <li>2.3</li> <li>2.4</li> <li>2.5</li> <li>2.6</li> <li>2.7</li> <li>2.8</li> </ol> | Wymagania dotyczące personeluPrzeznaczenie urządzeniaBezpieczeństwo pracy2.3.1Strefy zagrożone wybuchemBezpieczeństwo eksploatacjiBezpieczeństwo produktuBezpieczeństwo systemów ITDeklaracja zgodnościZmiany techniczne                                                                           | . 9<br>9<br>9<br>. 9<br>10<br>10<br>10<br>11         |
| 3                                                                                                    | Budowa układu pomiarowego                                                                                                    | 12                                                   |
| 3.1                                                                                                    | Funkcja                                                                                                    | 12<br>12                                             |
| 3.2                                                                                                    | Schemat systemu                                                                                                    | 13                                                   |
| 4                                                                                                    | Odbiór dostawy i identyfikacja                                                                                                    |                                                      |
|                                                                                                    | produktu                                                                                                    | 14                                                   |
| 4.1                                                                                                    | Odbiór dostawy                                                                                                    | 14                                                   |
|                                                                                                    | 4.1.1 Kontrola wzrokowa                                                                                                    | 14                                                   |
|                                                                                                    | 4.1.2 Zakres dostawy                                                                                                    | 14                                                   |
| 4.2                                                                                                    | Identyfikacja produktu                                                                                                    | 14                                                   |
|                                                                                                    | 4.2.1 Brannka Fleugale SFG500                                                                                                    | 14                                                   |
| 4.3                                                                                                    | Transport i składowanie                                                                                                    | 16                                                   |
| 5                                                                                                    | Warunki pracy: montaż                                                                                                    | 17                                                   |
| 5.1                                                                                                    | Uchwyt do montażu na szynie DIN                                                                                                    | 17                                                   |
| 5.2                                                                                                    | Montaż w obudowie typu rack                                                                                                    | 17                                                   |
|                                                                                                    | 5.2.1 Lokalizacja                                                                                                    | 17                                                   |
|                                                                                                    | 5.2.2 Montaż                                                                                                    | 18                                                   |
| 5.3                                                                                                    | Montaż                                                                                                    | 18                                                   |
|                                                                                                    | 5.3.1 Konfiguracja sprzętowa                                                                                                    | 18<br>19                                             |
| 6                                                                                                    | Warianty obsługi                                                                                                    | 20                                                   |
| 6.1                                                                                                    | Przvcisk Reset                                                                                                    | 20                                                   |
| 6.2                                                                                                    | Gniazdo karty pamięci                                                                                                    | 20                                                   |

| 6.3<br>6.4                           | Kontrolki LED<br>Kontrolki LED gniazda LAN                                                                                                    | 20<br>21                                     |
|--------------------------------------|----------------------------------------------------------------------------------------------------|----------------------------------------------|
| 7                                    | Uruchomienie                                                                                                    | 22                                           |
| 7.1<br>7.2<br>7.3<br>7.4             | Bateria litowa<br>Montaż modułu Fieldgate SFM500<br>Podłączenie komputera<br>Podłączenie elektryczne<br>7.4.1 Interfejsy i złącza<br>7.4.2 Typy kabli<br>Schematy podłączeń | 22<br>23<br>23<br>24<br>24<br>24<br>24<br>25 |
| ,                                    | <ul> <li>7.5.1 Zasilanie</li> <li>7.5.2 PROFIBUS DP</li> <li>7.5.3 Ethernet LAN1 i LAN2</li> </ul>                                                                          | 25<br>25<br>26                               |
| 8                                    | Diagnostyka, wykrywanie i                                                                                                    |                                              |
| 0.1                                  | usuwanie usterek                                                                                                    | 27                                           |
| 8.1                                  | Kontrolki LED słuzą do sygnalizacji usterek<br>bramki SFG500                                                                                                    | 27                                           |
| 8.2                                  | Błędy komunikacji PROFIBUS                                                                                                    | 27                                           |
| 9                                    | Naprawa                                                                                                    | 28                                           |
| 9.1<br>9.2                           | Informacje ogólneCzęści zamienne9.2.1Wymiana baterii7.                                                                                                    | 28<br>28<br>28                               |
| 9.5<br>9.4                           | Utylizacja                                                                                                    | 28<br>28                                     |
| 10                                   | Dane techniczne                                                                                                    | 29                                           |
| 10.1<br>10.2                         | Wyjście                                                                                                    | 29<br>29<br>29                               |
| 10.3<br>10.4<br>10.5<br>10.6<br>10.7 | TX)<br>Zasilanie<br>Warunki pracy: środowisko<br>Budowa mechaniczna<br>Obsługa<br>Certyfikaty i dopuszczenia                                                                | 29<br>30<br>30<br>31<br>31<br>32             |
| 11                                   | Dodatek                                                                                                    | 33                                           |
| 11.1                                 | Dodatek A - Ustawienia IP komputera                                                                                                    | 33                                           |
| Spis haseł 35                        |                                                                                                    |                                              |

### 1 Informacje o dokumencie

#### 1.1 Przeznaczenie dokumentu

Niniejsza instrukcja obsługi zawiera wszelkie informacje, które są niezbędne na różnych etapach cyklu życia przyrządu: od identyfikacji produktu, odbiorze dostawy i składowaniu, przez montaż, podłączenie, obsługę i uruchomienie aż po wyszukiwanie usterek, konserwację i utylizację.

### 1.2 Stosowane symbole

#### 1.2.1 Symbole bezpieczeństwa

| Symbol              | Znaczenie                                                                                                    |
|---------------------|----------------------------------------------------------------------------------------------------|
| A NIEBEZPIECZEŃSTWO | <b>NIEBEZPIECZEŃSTWO!</b><br>Ostrzega przed niebezpieczną sytuacją. Niemożność uniknięcia tej sytuacji<br>może spowodować poważne uszkodzenia ciała lub śmierć. |
|                     | OSTRZEŻENIE!<br>Ostrzega przed niebezpieczną sytuacją. Niemożność uniknięcia tej sytuacji<br>może spowodować poważne uszkodzenia ciała lub śmierć.              |
| A PRZESTROGA        | <b>PRZESTROGA!</b><br>Ostrzega przed niebezpieczną sytuacją. Niemożność uniknięcia tej sytuacji<br>może spowodować średnie lub drobne uszkodzenia ciała.        |
| NOTYFIKACJA         | <b>NOTYFIKACJA!</b><br>Ten symbol zawiera informacje o procedurach oraz innych czynnościach,<br>które nie powodują uszkodzenia ciała.                           |

#### 1.2.2 Symbole oznaczające typy informacji

| Symbol       | Znaczenie                                                                              |
|--------------|----------------------------------------------------------------------------------------|
| $\checkmark$ | <b>Dopuszczalne</b><br>Wskazuje dopuszczalne procedury, procesy lub czynności.         |
|              | Zalecane<br>Wskazuje zalecane procedury, procesy lub czynności.                        |
| ×            | Zabronione<br>Wskazuje zabronione procedury, procesy lub czynności.                    |
| i            | <b>Wskazówka</b><br>Oznacza informacje dodatkowe.                                      |
| Ĩ            | <b>Odsyłacz do dokumentacji</b><br>Odsyła do odpowiedniej dokumentacji urządzenia.     |
|              | <b>Odsyłacz do strony</b><br>Odsyła do odpowiedniej strony w dokumentacji.             |
|              | <b>Odsyłacz do rysunku</b><br>Odsyła do odpowiedniego rysunku lub strony dokumentacji. |
| 1. , 2. , 3  | Kolejne kroki procedury                                                                |
| V            | Wynik sekwencji działań                                                                |
| ?            | Pomoc w razie problemu                                                                 |

#### 1.2.3 Symbole elektryczne

| Symbol                                                                                                    | Znaczenie                                                                                                    |  |
|----------------------------------------------------------------------------------------------------|----------------------------------------------------------------------------------------------------|--|
| A0011197                                                                                                    | Napięcie stałe<br>Oznaczenie zacisku WE/WY stałego prądu lub napięcia.                                                                                                    |  |
| A0011198                                                                                                    | Napięcie zmienne<br>Oznaczenie zacisku WE/WY prądu lub napięcia zmiennego.                                                                                                    |  |
| A0017381                                                                                                    | <ul> <li>Napięcie stałe lub zmienne</li> <li>Oznaczenie zasilania prądem stałym lub przemiennym.</li> <li>Oznaczenie zacisku prądu stałego lub przemiennego.</li> </ul>                                                                                    |  |
| L         Zacisk uziemienia roboczego (uziemienie elektroniki)           A0011200         Zacisk uziemiony, tj. z punktu widzenia użytkownika jest już uziemiony poprzez syster uziemienia. |                                                                                                    |  |
| Zacisk uziemienia ochronnego (uziemienie obudowy)           Zacisk, który powinien być podłączony do uziemienia zanim wykonane zostaną jakiekoly podłączenia przyrządu.                     |                                                                                                    |  |
| A0011201                                                                                                    | <b>Połączenie wyrównawcze (sieć ochronna)</b><br>Podłączenie do systemu uziemienia instalacji. Może to być linia wyrównania potencjałów lub<br>system uziemienia o topologii gwiazdy, w zależności od rozwiązań stosowanych w kraju lub w<br>danej firmie. |  |

#### 1.2.4 Ochrona przeciwwybuchowa

| Symbol                                                                                                    | Znaczenie                                                                                                    |
|----------------------------------------------------------------------------------------------------|----------------------------------------------------------------------------------------------------|
| Urządzenia przeznaczone do eksploatacji w strefach zagrożonych wybuchem, posi<br>świadectwo badania typu           Przyrząd posiadający ten znak na tabliczce znamionowej, może być montowany w stref<br>zagrożonej wybuchem lub w strefie bezpiecznej, zgodnie z posiadanym dopuszczeniem |                                                                                                    |
| <u>Ex</u>                                                                                                    | <b>Strefa zagrożona wybuchem</b><br>Symbol stosowany na rysunkach do wskazania stref zagrożonych wybuchem. Przyrządy stosowane<br>w strefach zagrożonych wybuchem muszą posiadać odpowiedni typ ochrony przeciwwybuchowej.                                                                                 |
| <u> </u>                                                                                                    | <b>Strefa bezpieczna (niezagrożona wybuchem)</b><br>Symbol stosowany na rysunkach do wskazania stref bezpiecznych, w których zagrożenie<br>wybuchem nie występuje. Przyrządy podłączone do układów pracujących w strefach zagrożonych<br>wybuchem muszą posiadać odpowiedni typ ochrony przeciwwybuchowej. |

### 1.3 Wyróżnienie tekstu

| Rodzaj wyróżnienia  | Znaczenie                                                                         | Przykład                                                                                     |
|---------------------|-----------------------------------------------------------------------------------|----------------------------------------------------------------------------------------------|
| Pogrubiona czcionka | Nazwy klawiszy, przycisków, ikon<br>programów, zakładek, pozycji menu,<br>poleceń | <b>Start → Programy → Endress+Hauser</b> wybierz<br>opcję <b>Drukuj</b> w menu <b>Plik</b> . |

### 1.4 Dokumentacja uzupełniająca

Poniższa tabela zawiera listę dokumentów, zarówno istniejących, jak i planowanych, zawierających informacje dotyczące bezpieczeństwa lub instrukcje dotyczące montażu, uruchomienia i obsługi bramki Fieldgate SFG500 i wbudowanego serwera WWW. Instrukcja z zaleceniami dotyczącymi PROFIBUS zawiera informacje o tym, jak projektować i instalować sieć PROFIBUS, a w szczególności jak wykonać podłączenie sieci do uziemienia, aby uniknąć zakłóceń elektromagnetycznych. Cała dokumentacja dostępna w momencie publikacji znajduje się na płycie CD dostarczonej z bramką Fieldgate SFG500 i

# podczas konfiguracji jest instalowana w menu Start $\rightarrow$ Programs [Programy] $\rightarrow$ Endress+Hauser SFG500 $\rightarrow$ Manuals [Instrukcje obsługi].

Dokumentacja SFG500

| Opis                                                              | Typ dokumentu      | Opis           |
|-------------------------------------------------------------------|--------------------|----------------|
| Fieldgate SFG500; Punkt dostępu, Monitor statusu, Monitor procesu | Instrukcja obsługi | BA01579S/04/EN |
| Fieldgate SFG500; Pierwsze kroki                                  | Instrukcja obsługi | BA00073S/04/A2 |
| Wytyczne PROFIBUS                                                 | Instrukcja obsługi | BA00034S/04/EN |

### 1.5 Stosowane akronimy

| Akronim     | Znaczenie                                 |
|-------------|-------------------------------------------|
| CAN/CSA     | Kanadyjskie Stowarzyszenie Normalizacyjne |
| Obwody DC   | Obwody prądu stałego                      |
| DCS         | Rozproszony system sterowania             |
| Serwer DHCP | Serwer protokołu DHCP                     |
| DIN         | Niemiecki Instytut Normalizacyjny         |
| DP          | Zdecentralizowane urządzenia peryferyjne  |
| IEC         | Międzynarodowa Komisja Elektrotechniczna  |
| I/O         | Wejście/wyjście                           |
| LAN         | Lokalna sieć komputerowa                  |
| MAC         | Sterowanie dostępem do nośnika            |
| TÜV NRTL    | Uznane krajowe laboratorium badawcze      |
| РА          | Automatyka przemysłowa                    |
| PLC         | Programowalny sterownik logiczny          |
| DCS         | Rozproszony system sterowania             |
| PROFIBUS    | Zbitka wyrazowa od Process Field Bus      |
| SELV        | Bardzo niskie napięcie bezpieczne         |
| PLC         | Programowalny sterownik logiczny          |

### 1.6 Zastrzeżone znaki towarowe

PROFIBUS® jest zastrzeżonym znakiem towarowym PROFIBUS User Organization, Karlsruhe/Niemcy.

Microsoft<sup>®</sup>, Windows<sup>®</sup>, Windows 2000<sup>®</sup>, Windows XP<sup>®</sup>, Windows 2003 Server<sup>®</sup>, Windows 2008 Server<sup>®</sup>, Windows 7<sup>®</sup>, Windows Vista<sup>®</sup> oraz logo Microsoft są zastrzeżonymi znakami towarowymi firmy Microsoft Corporation.

Acrobat  $\mathsf{Reader}^{\textcircled{B}}$  jest zastrzeżonym znakiem towarowym firmy Adobe Systems Incorporated.

Wszystkie inne marki i nazwy produktów są znakami towarowymi lub zastrzeżonymi znakami towarowymi danych firm i organizacji.

### 2 Podstawowe zalecenia dotyczące bezpieczeństwa

### 2.1 Wymagania dotyczące personelu

System należy zamontować, podłączyć, skonfigurować, obsługiwać i utrzymywać zgodnie z zaleceniami podanymi w niniejszej instrukcji oraz w dodatkowych instrukcjach. Ponadto, personel obsługujący urządzenie musi posiadać niezbędne uprawnienia i odpowiednie kwalifikacje.

### 2.2 Przeznaczenie urządzenia

Bramka Fieldgate SFG500 to komponent AKP zapewniający niezależny dostęp do sieci PROFIBUS. Po ustawieniu odpowiedniego trybu pracy może być wykorzystywany w różnych aplikacjach. Aktywacja dodatkowych trybów pracy wymaga instalacji opcjonalnej karty pamięci (modułu Fieldgate SFM500).

Bez karty pamięci bramka Fieldgate SFG500 działa jako punkt dostępowy do sieci. W tym przypadku jest bramką Ethernet z funkcjonalnością PROFIBUS Master klasy 2 z możliwością obsługi za pomocą oprogramowania opartego na technologii FDT służącego do zarządzania urządzeniami obiektowymi np. FieldCare. Aplikacje wymagające karty pamięci są w trakcie opracowywania i zostaną opisane w oddzielnych instrukcjach, patrz **Rozdział 1.4**  $\rightarrow \square$  7.

### 2.3 Bezpieczeństwo pracy

Bramkę Fieldgate SFG500 należy zamontować na stałe w strefie bezpiecznej, w miejscu zabezpieczonym przed wpływem warunków atmosferycznych. Zaleca się zastosowanie metalowej szafki lub ramki montażowej z odpowiednio uziemioną płytą montażową.

Maksymalna wysokość pracy bramki Fieldgate SFG500 wynosi 2 000 m (6 500 ft).

#### 2.3.1 Strefy zagrożone wybuchem

Bramka Fieldgate SFG500 nie posiada dopuszczenia do pracy w strefach zagrożonych wybuchem. Jeżeli jest podłączona do sieci pracujących w strefach zagrożonych wybuchem, należy zastosować bariery iskrobezpieczne lub inne elementy zabezpieczające. Podczas montażu komponentów w strefach zagrożonych wybuchem należy przestrzegać następujących zaleceń:

- Personel wykonujący montaż i personel utrzymania ruchu powinien posiadać stosowne kwalifikacje
- Wszystkie komponenty systemu powinny posiadać odpowiednie certyfikaty bezpieczeństwa
- Przestrzegać specyfikacji podanych w certyfikatach bezpieczeństwa urządzenia oraz obowiązujących przepisów

Ten temat omówiono w instrukcji **BA034S/04/en** (Wytyczne PROFIBUS).

### 2.4 Bezpieczeństwo eksploatacji

Konstrukcja bramki Fieldgate SFG500 gwarantuje bezpieczną eksploatację zgodnie z aktualnymi przepisami bezpieczeństwa technicznego i dyrektywami Unii Europejskiej. Konstrukcja urządzeń obiektowych, linków, skrzynek połączeniowych, przewodów oraz innych urządzeń współpracujących z bramką Fieldgate SFG500 również powinna zapewniać bezpieczną eksploatację zgodnie z aktualnymi przepisami bezpieczeństwa technicznego i dyrektywami Unii Europejskiej.

Urządzenia niewłaściwie zainstalowane lub używane niezgodnie z przeznaczeniem lub niewłaściwa konfiguracja bramki Fieldgate SFG500 mogą stanowić zagrożenie.

### 2.5 Bezpieczeństwo produktu

- Przed włączeniem należy sprawdzić, czy napięcie zasilania bramki SFG500 odpowiada napięciu zasilacza SELV. W przeciwnym razie bramki nie należy włączać. Parametry bramki SFG500 podano na tabliczce znamionowej, patrz: Rozdział 4.2.1 → 🗎 14 lub Rozdział 10 → 🗎 29.
- Należy używać wyłącznie części zamiennych i akcesoriów dostarczonych wraz z urządzeniem lub dopuszczonych przez Endress+Hauser. Stosowanie niedopuszczonych akcesoriów i części zamiennych może mieć negatywny wpływ na funkcje urządzenia i stanowić zagrożenie dla użytkownika. Części wchodzące w zakres dostawy opisano w Rozdziale 4.1.2 → 🗎 14, a oryginalne części zamienne opisano w Rozdziale 9.2 → 🖺 28.
- Bramka Fieldgate SFG500 jest przeznaczona do montażu na standardowej szynie DIN. Po zainstalowaniu bramki Fieldgate w miejscu docelowym, należy sprawdzić, czy spełnione są wymagania bezpieczeństwa elektrycznego zgodne z normą PN-EN 61010-1.
- Bezpieczna eksploatacja modułu Fieldgate SFG500 jest niemożliwa, jeżeli:
- obudowa ulegnie uszkodzeniu (np. w wyniku nadmiernych obciążeń mechanicznych),
  do wnętrza dostanie się woda,
- przez wloty powietrza do wnętrza dostaną się obce przedmioty
- z wnętrza urządzenia wydobywa się dym
- linia zasilająca ulegnie uszkodzeniu,
- wystąpią inne okoliczności, które uniemożliwiają właściwą pracę urządzenia

Należy natychmiast odłączyć zasilacz SELV od sieci, tak aby obwody DC (zasilania urządzenia i przekaźniki) nie były pod napięciem i niezwłocznie skontaktować się z Działem Obsługi Klienta. (Patrz Rozdział 9 → 
28).

Pragniemy wyraźnie poinformować, że roszczenia z tytułu gwarancji nie mogą być zgłaszane, jeżeli bramka Fieldgate SFG500 będzie eksploatowana niezgodnie z niniejszą instrukcją obsługi i instrukcjami zamieszczonymi na urządzeniu lub używana niezgodnie z przeznaczeniem.

### 2.6 Bezpieczeństwo systemów IT

Gwarancja producenta jest udzielana wyłącznie wtedy, gdy urządzenie jest zainstalowane i użytkowane zgodnie z instrukcją obsługi. Urządzenie posiada mechanizmy zabezpieczające przed przypadkową zmianą ustawień.

Użytkownik powinien wdrożyć środki bezpieczeństwa systemów IT, zgodne z obowiązującymi u niego standardami bezpieczeństwa, zapewniające dodatkową ochronę rejestratora i przesyłu danych do/z rejestratora.

### 2.7 Deklaracja zgodności

Bramka Fieldgate SFG500 spełnia wymagania TÜV NRTL dla uniwersalnego stosowania w Ameryce Północnej, CAN/CSA C22.2-No 61010-1, UL61010-1 i posiada oznakowanie CE. Endress+Hauser potwierdza, że bramka Fieldgate SFG500 spełnia wszystkie wymagania stosownych dyrektyw Unii Europejskiej poprzez umieszczenie na nim znaku CE. Stosowne normy:

- PN-EN 61010-1: Wymagania bezpieczeństwa dotyczące elektrycznych przyrządów pomiarowych, automatyki i urządzeń laboratoryjnych - Część 1: Wymagania ogólne
- PN-EN 61131-2: Sterowniki programowalne Część 2: Wymagania i badania dotyczące sprzętu

### 2.8 Zmiany techniczne

Endress+Hauser zastrzega sobie prawo do wprowadzania zmian technicznych w oprogramowaniu i urządzeniach w dowolnym czasie i bez uprzedniego powiadomienia. Zmiany, które nie mają wpływu na działanie urządzenia, nie są dokumentowane. Jeżeli zmiany mają jednak wpływ na działanie urządzenia, wówczas zawsze publikowana będzie nowa wersja instrukcji obsługi.

### 3 Budowa układu pomiarowego

### 3.1 Funkcja

Bramka Fieldgate SFG500 jest urządzeniem PROFIBUS Master klasy 2, obsługiwanym przez sterownik PLC lub kilka sterowników PLC w sieci token ring. Sterownik PLC może pełnić funkcję urządzenia master klasy 1 lub klasy 2, a inne urządzenia master klasy 2 mogą mieć tymczasowy **dostęp** do systemu. W tej roli bramka Fieldgate SFG500 zapewnia równoległy dostęp do segmentów PROFIBUS DP dla aplikacji Ethernet.

Po uruchomieniu bramka Fieldgate SFG500 łączy się z siecią PROFIBUS i automatycznie rozpoczyna nasłuch ewentualnego ruchu sieciowego, nie ma jednak żadnego wpływu na sam ruch. W ten sposób urządzenie automatycznie wykrywa i stosuje najbardziej odpowiednie ustawienia do pracy jako urządzenie master klasy 2. Wybrane ustawienia są wyświetlone i zapisane na wbudowanym serwerze WWW.

Jeżeli bramka Fieldgate SFG500 pracuje jako punkt dostępu, aplikację hosta (np. FieldCare) można tak zaprogramować, aby połączenie to można było wykorzystać do komunikacji z urządzeniami podłączonymi do magistrali, patrz **BA01579S/04/en** .

#### 3.1.1 Serwer WWW

Po uruchomieniu bramka Fieldgate SFG500 automatycznie skanuje sieć. Wyniki zostają zestawione w formie listy urządzeń dostępnych, którą można przeglądać za pomocą wbudowanej aplikacji serwera WWW. Lista zawiera wszystkie urządzenia w segmencie PROFIBUS DP, do którego bramka Fieldgate SFG500 jest podłączona, oraz wszystkie urządzenia przeźroczyste dla protokołu PROFIBUS PA.

W trybie Punktu dostępu serwer WWW oferuje następujące funkcje:

- konfigurację adresu IP bramki Fieldgate,
- wizualizację i konfigurację (w razie potrzeby) parametrów PROFIBUS,
- wyświetlanie informacji o bramce Fieldgate SFG500,
- aktualizację oprogramowania Fieldgate SFG500

Opis pozostałych trybów pracy urządzenia Fieldgate SFG500 podano w odpowiednich instrukcjach obsługi.

### 3.2 Schemat systemu

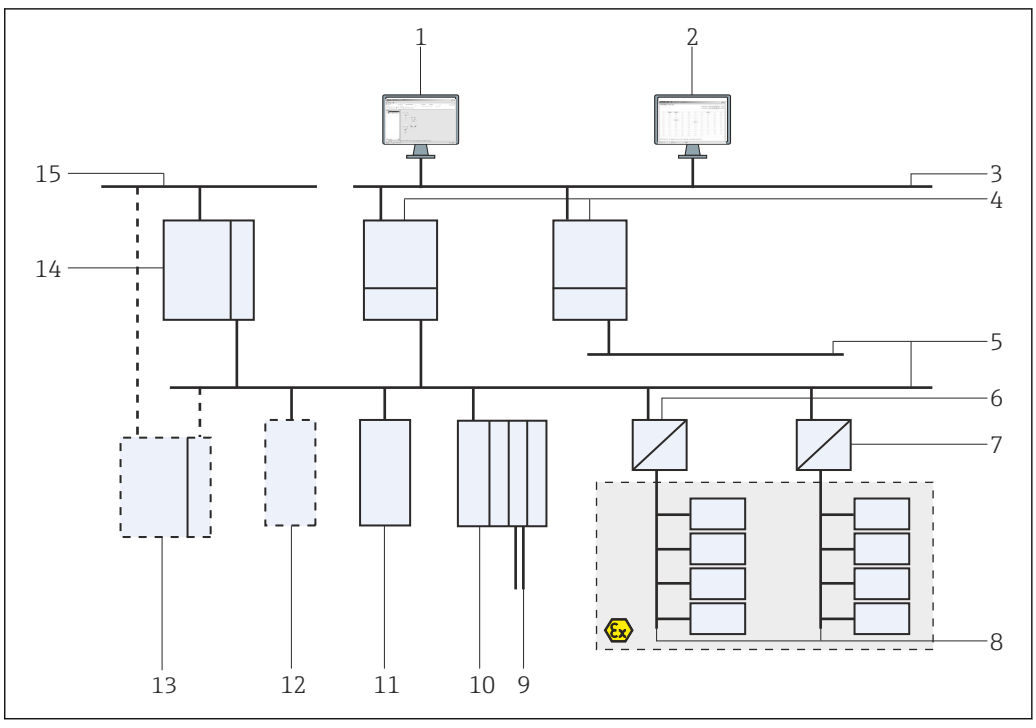

I Architektura systemu zawierającego bramkę SFG500 PROFIBUS pracującego jako punktu dostępu lub monitora statusu

- 1 FieldCare
- 2 Przeglądarka internetowa
- 3 LAN 1 (Ethernet)
- 4 SFG500 w trybie listener (nasłuch) PB MS2
- 5 Linia PROFIBUS DP
- 6 Sprzęg DP/PA (transparentny)
- 7 Sprzęg DP/PA (nietransparentny)
- 8 Urządzenia podrzędne PROFIBUS PA
- 9 Urządzenia HART za zdalnymi WE/WY
- 10 Zdalne WE/WY DP (połączenie HART)
- 11 Urządzenie DP slave (profil PA)
- 12 Urządzenie PROFIBUS master klasy 2 (gość)
- 13 Sterownik PLC/system DCS (opcjonalnie dodatkowe urządzenie PROFIBUS master klasy 1)
- 14 Sterownik PLC/system DCS z urządzeniem PROFIBUS master klasy 1
- 15 Sieć sterowania

Typowa sieć sterowania składa się ze sterownika PLC lub systemu DCS i jednego lub kilku segmentów PROFIBUS DP. W zależności od sytuacji możliwe jest podłączenie do sieci dodatkowych urządzeń master klasy 1. Do segmentu PROFIBUS DP podłączone są również urządzenia podrzędne PROFIBUS DP, zdalne WE/WY oraz sprzęgi lub łączniki segmentów . Zdalne WE/WY umożliwiają, na przykład, integrację urządzeń HART z siecią PROFIBUS DP. Sprzęgi lub łączniki segmentów umożliwiają ustanowienie połączenia z urządzeniami podrzędnymi PROFIBUS PA i służą do ich zasilania.

Sieć LAN, w której pracują te urządzenia, może być odrębną siecią lub stanowić część sieci sterowania. Bramka Fieldgate SFG500 służy do łączenia tylko z jednym segmentem PROFIBUS DP. Jeżeli w sieci PROFIBUS DP jest więcej niż jeden segment, dla każdego segmentu konieczna jest osobna bramka Fieldgate SFG500.

Bramka Fieldgate SFG500 może być konfigurowana za pomocą przeglądarki (np. Internet Explorer) z dowolnego komputera w sieci lokalnej (LAN) lub lokalnie, z użyciem drugiego portu Ethernet (LAN2). W tym drugim przypadku serwer DHCP bramki Fieldgate przydziela adres IP do podłączonego komputera.

### 4 Odbiór dostawy i identyfikacja produktu

### 4.1 Odbiór dostawy

#### 4.1.1 Kontrola wzrokowa

- Sprawdzić, czy na opakowaniu nie ma widocznych uszkodzeń powstałych w transporcie
- Aby uniknąć uszkodzeń, należy ostrożnie zdejmować opakowanie
- Należy zachować oryginalne opakowanie, na wypadek gdyby konieczny okazał się transport urządzenia
- Zachować wszystkie załączone dokumenty

W razie stwierdzenia uszkodzeń zawartości opakowania nie włączać urządzenia. W takim przypadku należy skontaktować się z oddziałem Endress+Hauser. Urządzenia należy zwracać do Endress+Hauser w oryginalnych opakowaniach.

#### 4.1.2 Zakres dostawy

Przed uruchomieniem należy sprawdzić, czy dostarczone produkty są kompletne i nieuszkodzone.

- Bramka Fieldgate SFG500
- Skrócona instrukcja obsługi
- Płyta CD z plikami DTM i dokumentacją

P Bramka Fieldgate SFM500 może w razie potrzeby zostać dostarczona osobno.

### 4.2 Identyfikacja produktu

#### 4.2.1 Bramka Fieldgate SFG500

Do identyfikacji bramki Fieldgate SFG500 służy oznaczenie na panelu czołowym i tabliczce znamionowej z boku. Dla lepszej przejrzystości w niniejszym dokumencie tabliczka znamionowa ma białe tło. Tabliczka znamionowa umieszczona na urządzeniu ma białe napisy na czarnym tle.

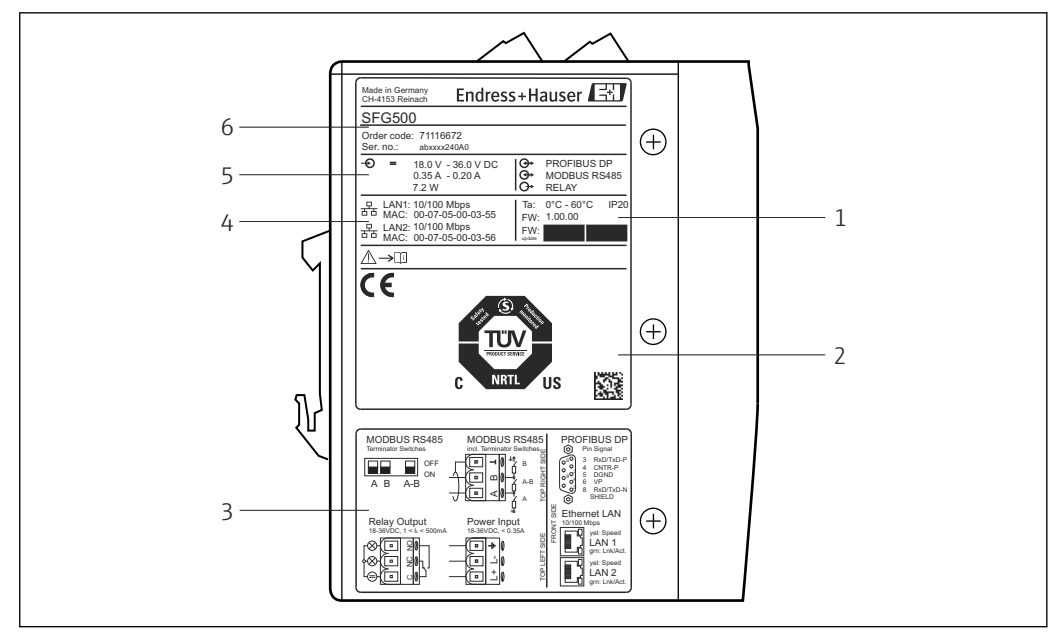

🖻 2 Identyfikacja bramki Fieldgate SFG500

- 1 Temperatura otoczenia, stopień ochrony IP, oprogramowanie
- 2 Oznakowanie TÜV NRTL, kod DMC 2D (numer seryjny)
- 3 Schematy podłączeń
- 4 Adres MAC portu LAN1 i LAN2
- 5 Napięcie, pobór prądu i moc
- 6 Identyfikator, kod zam. i numer seryjny

#### 4.2.2 Moduł Fieldgate SFM500

Moduł Fieldgate SFM500 można zidentyfikować za pomocą oznaczenia na tabliczce znamionowej.

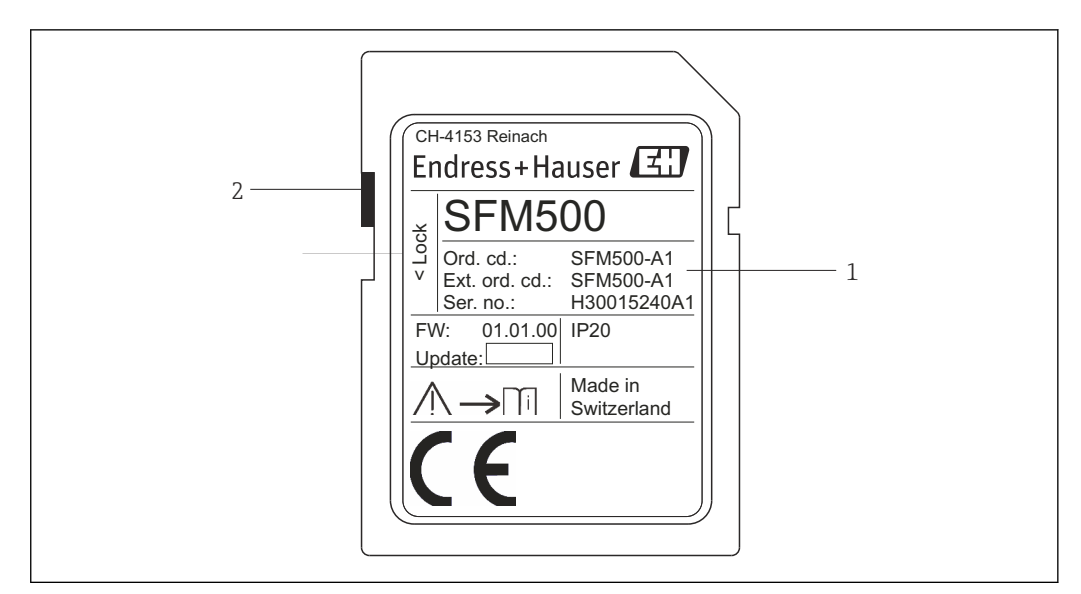

🖻 3 🛛 Identyfikacja modułu Fieldgate SFM500

- 1 Identyfikator, kod zam. i numer seryjny
- 2 Przełącznik blokady zapisu (wył.: blokada wyłączona, jak pokazano na rysunku; poz. "Lock": blokada włączona)

Obsługiwane funkcje podano w kodzie zamówieniowym:

| Moduł SFM Fieldgate |                  |
|---------------------|------------------|
| Tryb pracy          |                  |
| A1                  | Monitor statusu  |
| SFM500              | Kod zamówieniowy |

#### 4.3 Transport i składowanie

Urządzenie należy przechowywać i transportować tylko w oryginalnym opakowaniu. Przechowywać urządzenie w suchym i czystym miejscu. Przestrzegać dopuszczalnej temperatury składowania, patrz **Rozdział 10.4**  $\rightarrow \cong$  30.

### 5 Warunki pracy: montaż

#### **A** OSTRZEŻENIE

Rozmieszczenie w szafce zamontowanych i podłączonych podzespołów niezgodnie z obowiązującymi przepisami i normami dotyczącymi separacji podzespołów od obwodów dopuszczonych do pracy w strefach zagrożonych wybuchem (Ex) i w strefach bezpiecznych (non-Ex) oraz separacji przewodów sygnałowych od przewodów zasilania.

Utrata dopuszczenia do pracy w strefach zagrożonych wybuchem (Ex) i w strefach bezpiecznych (non-Ex).

Montaż powinien być wykonywany przez odpowiednio przeszkolony, specjalistyczny personel.

Podzespoły należy montować i podłączać w szafce zgodnie z obowiązującymi przepisami i normami.

#### 5.1 Uchwyt do montażu na szynie DIN

Bramka Fieldgate SFG500 posiada uchwyt z tyłu obudowy służący do montażu na standardowej szynie DIN. Uchwyt można zamocować w dwóch pozycjach.

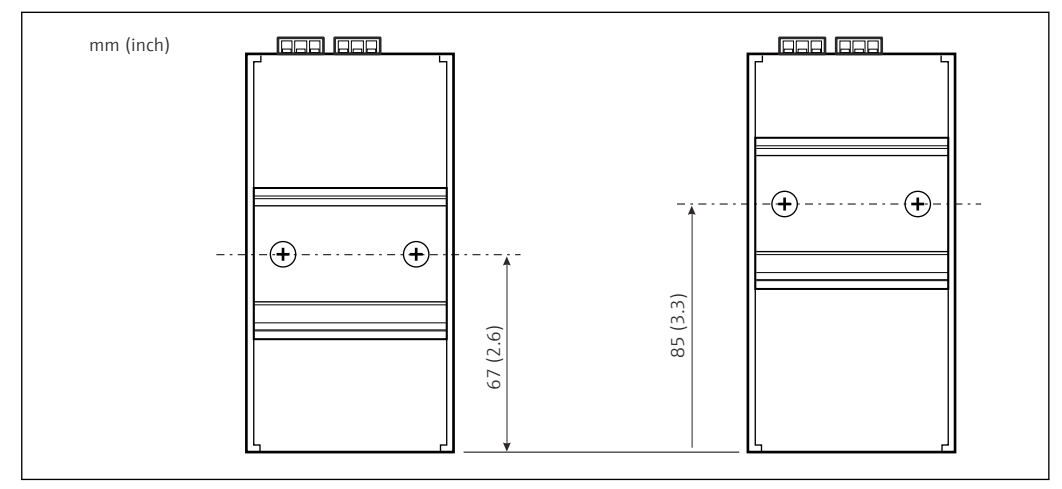

*Uchwyt na szynę DIN, umieszczony w połowie wysokości obudowy licząc od podstawy*

Aby zmienić położenie uchwytu należy odkręcić dwa wkręty krzyżowe, zamontować uchwyt w nowym położeniu i w celu zamocowania dokręcić ponownie oba wkręty. Zmiana położenia uchwytu powoduje obniżenie położenia górnej powierzchni modułu po zamontowaniu na szynie DIN o 18 mm.

#### 5.2 Montaż w obudowie typu rack

#### 5.2.1 Lokalizacja

Bramka Fieldgate SFG500 jest przeznaczona do montażu na stałe, w miejscu zabezpieczonym przed działaniem czynników atmosferycznych. Zaleca się montaż w metalowej szafce lub ramie montażowej do odpowiednio uziemionej płyty montażowej. Miejsce instalacji powinno być zabezpieczone.

Na rysunku pokazano podstawowe wymiary bramki Fieldgate SFG500 po zamontowaniu na szynie DIN, z uchwytem zamontowanym w położeniu środkowym (fabrycznym).

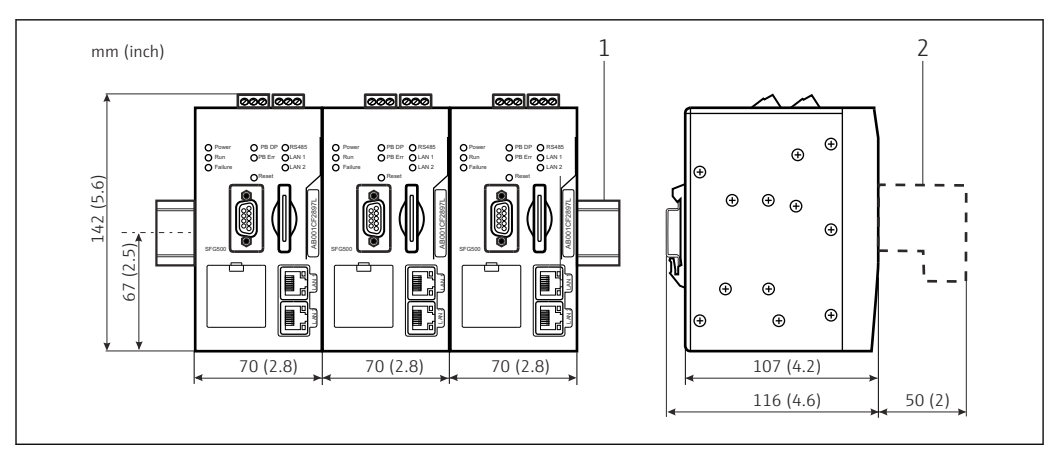

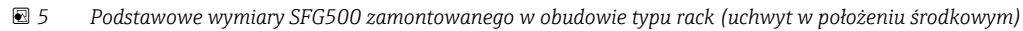

1 Szyna montażowa (nie wchodzi w zakres dostawy)

2 Odstęp niezbędny do podłączenia do gniazda DP lub Ethernet (nie wchodzi w zakres dostawy)

#### 5.2.2 Montaż

Bramka Fieldgate SFG500 jest przeznaczona do pionowego montażu na szynie DIN. Aby zapewnić jej właściwe działanie, należy przestrzegać następujących wytycznych:

- Aby zapewnić jej właściwe działanie, należy przestrzegać następujących wytycznych:
  - Bramka Fieldgate SFG500 nie wymaga zachowania odstępu bocznego od sąsiednich modułów, dzięki czemu może być montowana bezpośrednio obok dowolnego modułu nieposiadającego dopuszczenia do użytku w strefach zagrożonych wybuchem
  - Aby zapewnić odpowiednią wentylację i zapobiec przegrzewaniu, między modułami a kanałem kablowym lub ścianką szafki należy zachować odstęp **boczny** wynoszący co najmniej 50 mm
  - Aby zapewnić odpowiednią wentylację i zapobiec przegrzewaniu, między modułami a kanałem kablowym lub ścianką szafki należy zachować odstęp pionowy wynoszący co najmniej 50 mm

### 5.3 Montaż

#### 5.3.1 Konfiguracja sprzętowa

W trybie pracy jako **Punkt dostępu** lub **Monitor statusu** interfejs Modbus RS485 nie jest używany.

Bramkę Fieldgate SFG500 należy skonfigurować przed zamontowaniem na szynie DIN. W górnej części bramki znajduje się mikroprzełącznik. Przełącznik służący do włączania i wyłączania rezystora terminującego interfejsu RS485 jest dostępny przy użyciu małego płaskiego śrubokrętu.

#### 5.3.2 Montaż bramki Fieldgate SFG500

#### Montaż bramki Fieldgate SFG500

Po ustawieniu mikroprzełączników bramkę Fieldgate SFG500 można zamontować na szynie DIN.

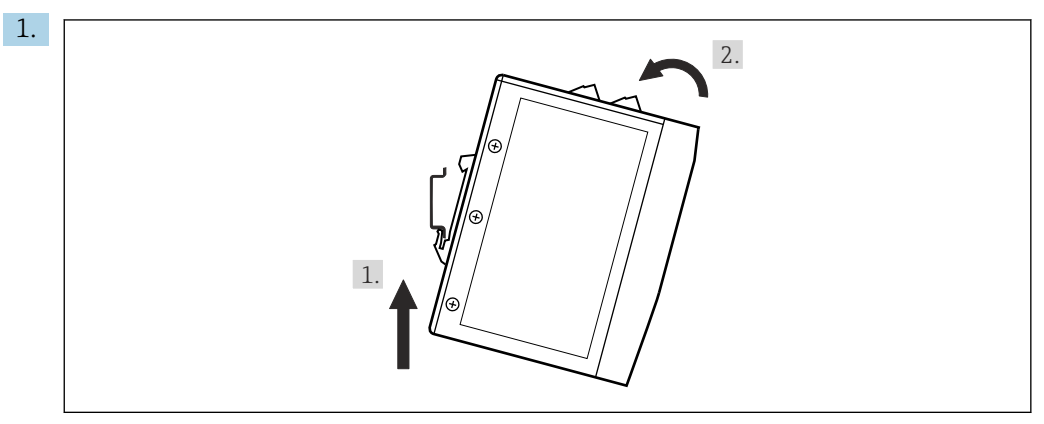

Trzymając ją pod kątem 15° do obudowy, należy wsunąć ją w dolną listwę szyny DIN.

2. Unieść bramkę, a następnie delikatnie nacisnąć od góry, aż do zatrzaśnięcia w górnej listwie szyny DIN.

Bramka jest zamontowana na szynie DIN.

#### Demontaż bramki Fieldgate SFG500

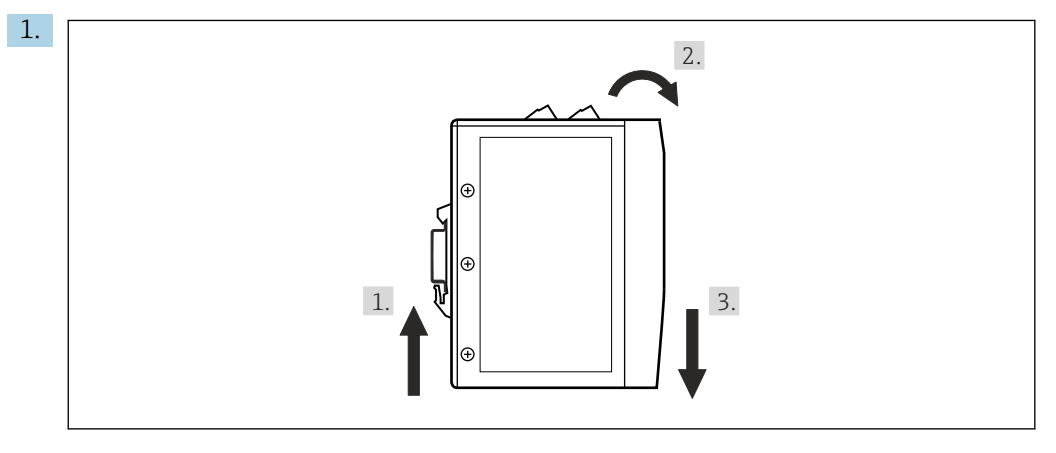

Unieść urządzenie.

2. Obrócić o 15°.

3. Przesunąć ku dołowi i zdjąć je z szyny DIN.

Urządzenie można zdjąć z szyny DIN.

### 6 Warianty obsługi

Wyświetlacz i wszystkie elementy obsługi znajdują się na przednim panelu.

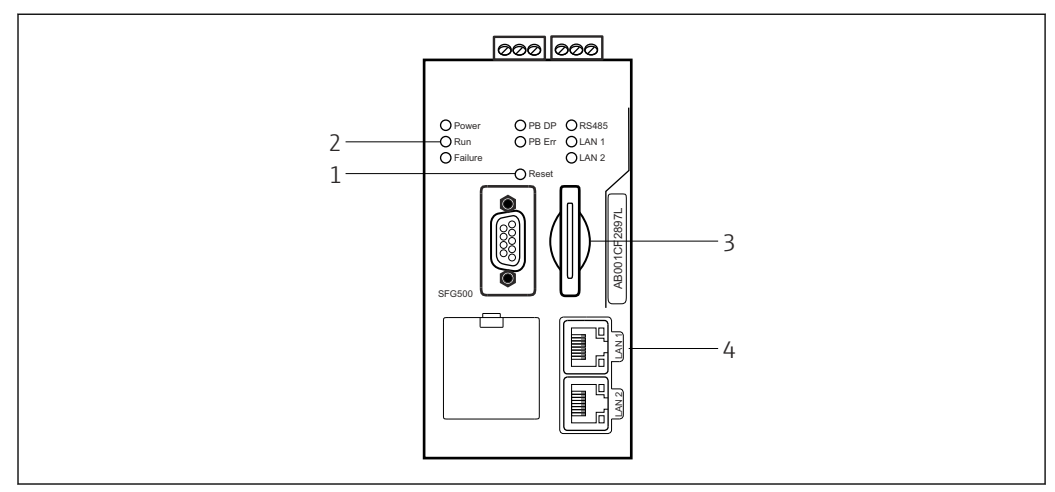

🖻 6 🛛 Interfejs komunikacyjny i gniazda modułu Fieldgate SFG500

1 Przycisk Reset

2 Kontrolki LED

3 Gniazdo karty pamięci

4 Kontrolki LED gniazda LAN

| Czas trwania | Funkcja             | Opis                                                                                                    |
|--------------|---------------------|----------------------------------------------------------------------------------------------------|
| >4.5 s       | Reset<br>urządzenia | <ul> <li>Restartuje system (czas: około 1 min.)</li> <li>Zaświeca się kontrolka LED błędu, a wszystkie pozostałe kontrolki LED gasną</li> <li>Zaświeca się kontrolka LED zasilania</li> <li>Wszystkie kontrolki LED zaświecają się na chwilę, a następnie powracają do zwykłego trybu pracy, patrz Rozdział 6.3 →  <sup>(1)</sup> 20.</li> </ul> |

#### 6.1 Przycisk Reset

Przycisk Reset umieszczono w 3 mm otworze na panelu czołowym. Znajduje się on we wgłębieniu o głębokości ok. 6 mm i można go nacisnąć za pomocą śrubokrętu o szerokości 2.5 mm (#0) lub podobnego narzędzia.

### 6.2 Gniazdo karty pamięci

Gniazdo modułu Fieldgate SFM500 znajduje się na panelu czołowym. Jeżeli bramka Fieldgate SFG500 pracuje w trybie punktu dostępu, karta pamięci (moduł Fieldgate SFM500) nie wchodzi w zakres dostawy. W innych aplikacjach, np. jako Monitor statusu lub Monitor procesu, karta pamięci wchodzi w zakres dostawy. Należy ją włożyć podczas uruchomienia, patrz **Rozdział 7.2**  $\rightarrow \cong$  23.

### 6.3 Kontrolki LED

W trybie pracy jako **Punkt dostępu** lub **Monitor statusu** interfejs Modbus RS485 nie jest używany.

Po uruchomieniu systemu (włączenie i wyłączenie lub reset), wszystkie kontrolki LED zaświecają się na 2.5 sekundy, a następnie przechodzą do zwykłego trybu pracy, jak opisano w tabeli poniżej. Kontrolka zasilania od razu przechodzi do zwykłego trybu pracy. Funkcja kontrolek LED zależy od tego, czy bramka Fieldgate SFG500 jest wykorzystywana

jako urządzenie master klasy 2 (Punkt dostępu lub Monitor statusu) czy master klasy 1 (specjalne aplikacje).

| Kontrolka LED | Kolor    | Tryb           | Znaczenie                                                                                                    |
|---------------|----------|----------------|----------------------------------------------------------------------------------------------------|
| Zasilanie     | Zielona  | Świeci się     | Urządzenie jest podłączone do zasilania i gotowe do pracy                                                                    |
|               |          | Nie świeci się | Brak zasilania                                                                                                    |
| Praca         | Żółta    | Świeci się     | Normalna praca w odpowiednim trybie pracy                                                                                    |
|               |          | Pulsuje        | Rozruch bramki Fieldgate SFG500 w trakcie uruchomienia                                                                       |
|               |          | Nie świeci się | Usterka                                                                                                    |
| Błąd          | Czerwona | Świeci się     | Błąd krytyczny modułu CPU i uszkodzona pamięć programu                                                                       |
|               |          | Pulsuje        | Błąd krytyczny modułu CPU i uszkodzona pamięć programu                                                                       |
|               |          | Nie świeci się | Urządzenie działa prawidłowo                                                                                                 |
| PB DP         | Żółta    | Świeci się     | Praca pasywna bramki Fieldgate SFG500; nasłuch ruchu sieciowego                                                              |
|               |          | Pulsuje        | Bramka Fieldgate SFG500 aktywna; dostęp do sieci jako urządzenie master klasy 1/2                                            |
|               |          | Nie świeci się | Błąd połączenia lub komunikacji                                                                                              |
| Błąd Profibus | Czerwona | Świeci się     | Stały błąd sieci<br>• Nie podłączono sieci<br>• Brak komunikacji                                                             |
|               |          | Nie świeci się | Brak błędu PROFIBUS                                                                                                    |
| Port LAN1     | Żółta    | Świeci się     | Kabel sieciowy podłączony, ale brak wymiany danych                                                                           |
|               |          | Pulsuje        | Odbiór i transmisja komunikatów z/do aplikacji poprzez port LAN1                                                             |
|               |          | Nie świeci się | Do portu LAN1 nie podłączono kabla sieciowego                                                                                |
| Port LAN2     | Żółta    | Świeci się     | Kabel sieciowy podłączony, ale brak wymiany danych                                                                           |
|               |          | Pulsuje        | Odbiór i transmisja komunikatów z/do aplikacji poprzez port LAN2                                                             |
|               |          | Nie świeci się | <ul> <li>Do portu LAN2 nie podłączono kabla sieciowego</li> <li>Podłączony komputer odrzucił adres z serwera DHCP</li> </ul> |

### 6.4 Kontrolki LED gniazda LAN

Każdy port LAN ma dwie kontrolki LED, które wskazują status komunikacji.

| Kolor   | Tryb               | Funkcja                        |
|---------|--------------------|--------------------------------|
| Żółta   | Świeci się         | Prędkość transmisji 100 Mbit/s |
|         | Nie świeci się     | Prędkość transmisji 10 Mbit/s  |
| Zielona | Świeci się/Pulsuje | Połączono/port aktywny         |
|         | Nie świeci się     | Brak połączenia                |

### 7 Uruchomienie

#### 7.1 Bateria litowa

#### NOTYFIKACJA

#### Baterię włożono biegunem dodatnim od tylnej strony.

- Nie działa zegar czasu rzeczywistego, co może spowodować awarię urządzenia.
- Włożyć baterię właściwą stroną.

#### NOTYFIKACJA

#### Niewłaściwie zdjęto taśmę izolującą.

Nie działa zegar czasu rzeczywistego, co może spowodować awarię urządzenia.

► Fabrycznie bateria jest włożona właściwą stroną, ale jest zabezpieczona przed rozładowaniem za pomocą taśmy izolującej. Aby móc używać bramkę Fieldgate SFG500, taśmę powinien zdjąć przeszkolony personel.

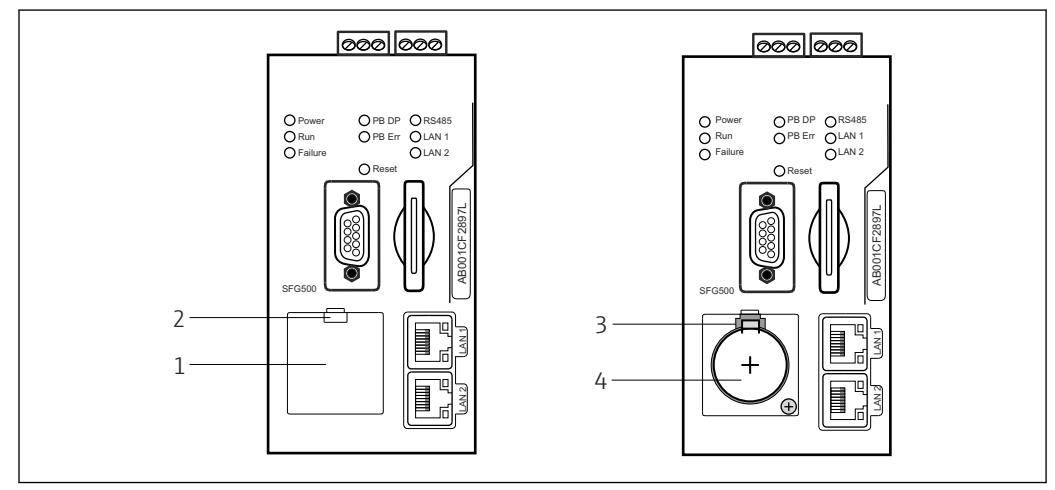

- 🖻 7 Komora baterii z założoną pokrywą i po zdjęciu pokrywy
- 1 Pokrywa komory baterii
- 2 Zaczep
- 3 Uchwyt zaczepu
- 4 Bateria litowa
- 1. Palcem lub odpowiednim narzędziem (śrubokrętem) nacisnąć zaczep na górnej krawędzi pokrywy.
  - └ Można otworzyć pokrywę komory baterii.
- 2. Delikatnie nacisnąć zaczep zabezpieczający do góry, jednocześnie delikatnie naciskając baterię do przodu.
  - 🛏 Baterię można wyjąć za pomocą śrubokrętu.
- 3. Ostrożnie wyjąć baterię z komory i zdjąć taśmę izolującą.
- 4. Umieścić baterię na dolnej krawędzi komory baterii biegunem dodatnim ku przodowi i delikatnie wcisnąć baterię do komory.
  - └ Następuje zatrzaśnięcie baterii w komorze.
- 5. Założyć pokrywę komory baterii z powrotem we wgłębieniu na panelu czołowym i zamknąć komorę.

### 7.2 Montaż modułu Fieldgate SFM500

#### NOTYFIKACJA

#### Błędny montaż modułu Fieldgate SFM500.

Uszkodzenie danych licencji i aplikacji.

 Moduł Fieldgate SFG500 można montować i demontować wyłącznie przy wyłączonym zasilaniu.

Wkładać moduł Fieldgate SFM500 prostopadle do gniazda urządzenia.

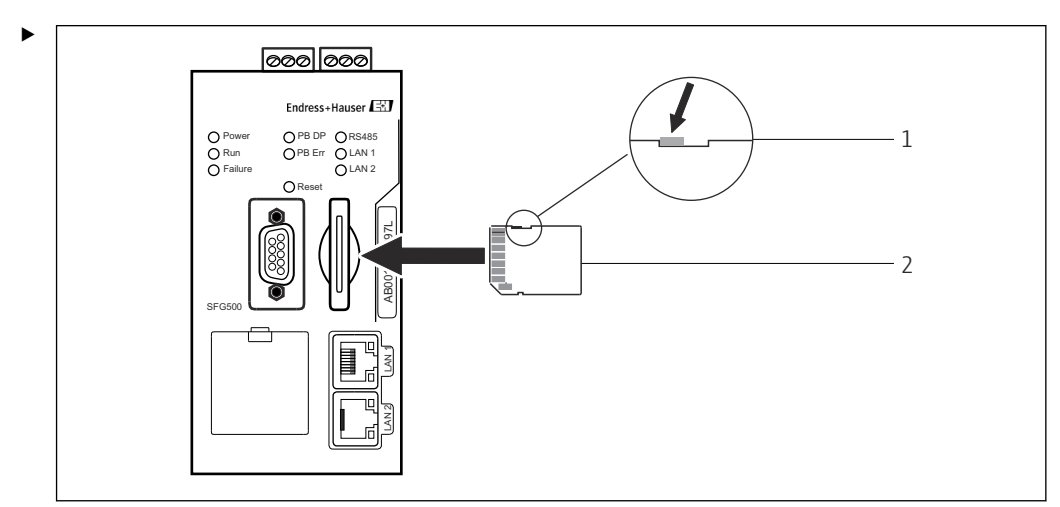

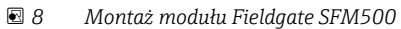

- 1 Moduł SFM500 odblokowany
- 2 Moduł Fieldgate SFM500

Odblokować moduł Fieldgate i włożyć go do bramki Fieldgate SFG500.

### 7.3 Podłączenie komputera

W tym rozdziale opisano sposób podłączania urządzenia bramki Fieldgate SFG500 do komputera poprzez port LAN2. Informacje dotyczące podłączania poprzez port LAN1 opisano w instrukcji obsługi **BA01579S/04/EN**.

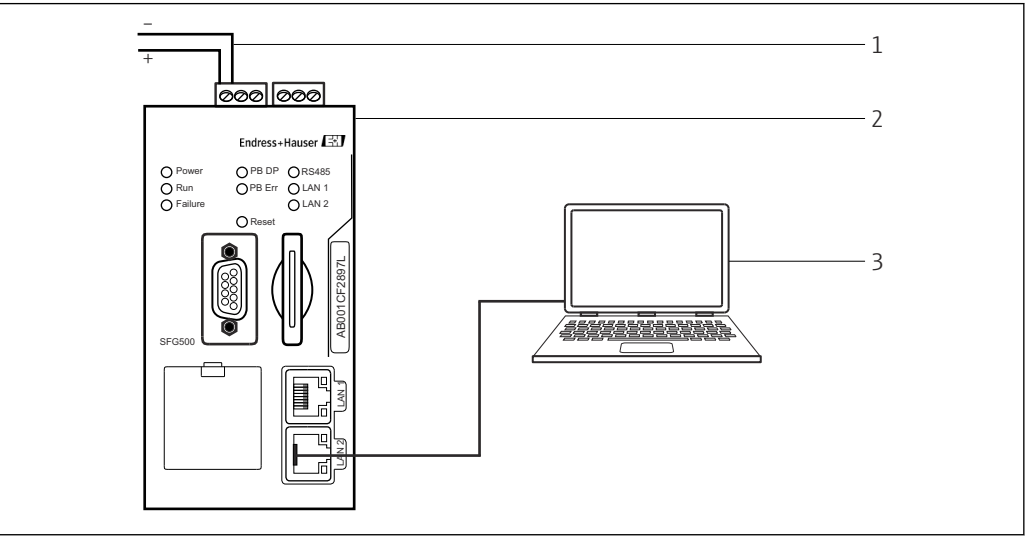

🖻 9 Podłączanie komputera do bramki Fieldgate SFG500

1. Podłączyć bramkę Fieldqate SFG500 do sieci zasilającej.

🕒 Bramka Fieldgate jest gotowa do pracy, a żółta kontrolka RUN świeci się ciągle.

2. Podłączyć laptop do portu LAN2 bramki Fieldgate SFG500.

Można ustanowić połączenie z serwerem WWW.

### 7.4 Podłączenie elektryczne

#### 7.4.1 Interfejsy i złącza

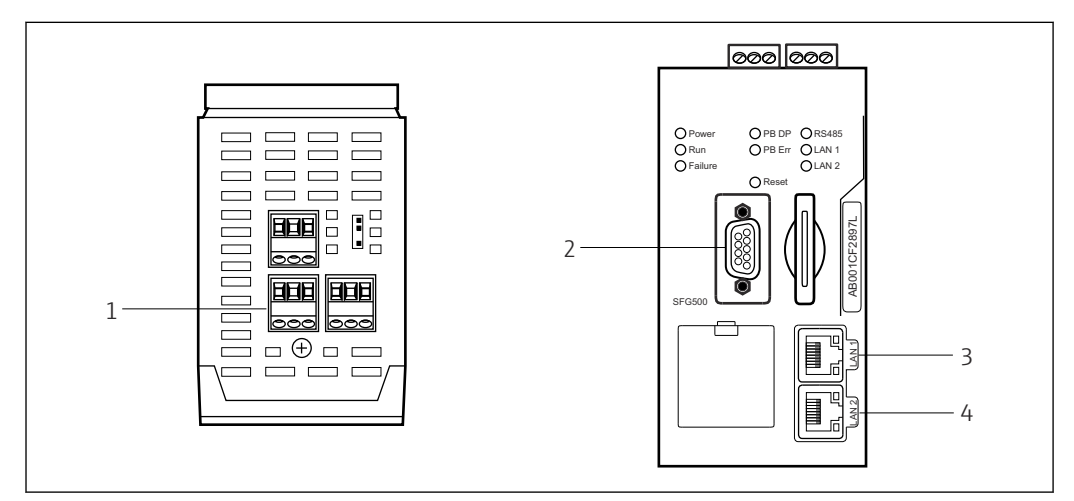

🖻 10 Złącza i interfejsy komunikacyjne bramki Fieldgate SFG500

- 1 Gniazdo zasilania (zielone)
- 2 Port PROFIBUS DP
- 3 Port Ethernet LAN1 (obsługa)
- 4 Port Ethernet LAN2 (serwis)

#### 7.4.2 Typy kabli

W poniższej tabeli podano rodzaje złączy i typy kabli, których należy używać do podłączenia do poszczególnych portów:

| Interfejs/port           | Typ portu                       | Typ kabla              | Uwagi                                                                     |
|--------------------------|---------------------------------|------------------------|---------------------------------------------------------------------------|
| Podłączenie<br>zasilania | Zaciski śrubowe                 | Montaż standardowy     | Maks. przekrój żył 2,5 mm <sup>2</sup>                                    |
| PROFIBUS DP              | 9-stykowy wtyk DIN<br>D-Sub-Min | Przewód PROFIBUS<br>DP | Zaleca się stosowanie dostępnych w<br>handlu złączy wtykowych PROFIBUS-DP |
| Ethernet LAN1            | Gniazdo RJ-45                   | CAT5e, ekranowany      | Zaleca się stosowanie standardowych<br>przewodów sieciowych lub krosowych |
| Ethernet LAN2            | Gniazdo RJ-45                   | CAT5e, ekranowany      | Zaleca się stosowanie standardowych<br>przewodów sieciowych lub krosowych |

Dla ułatwienia podłączenia elektrycznego, listwy zacisków śrubowych można zdemontować.

Standardowe kable PROFIBUS są oferowane przez wielu producentów. Dostępne na rynku złącza PROFIBUS DP często obsługują połączenia łańcuchowe, dają możliwość łączenia w stos (piggy-back) i mają wyłączany rezystor terminujący.

Do portów Ethernet bramki Fieldgate SFG500 można podłączyć kable sieciowe lub krosowe, w zależności od tego, czy jest to połączenie typu punkt-punkt czy za pośrednictwem switcha.

### 7.5 Schematy podłączeń

#### NOTYFIKACJA

#### Zwarcie przy podłączaniu interfejsów.

Uszkodzenie urządzenia.

► Najpierw należy zawsze wyłączyć zasilanie urządzenia.

#### 7.5.1 Zasilanie

#### A PRZESTROGA

Podłączone napięcie wyższe od 24 V.

Spowoduje to uszkodzenie urządzenia.

• Zasilanie może podłączać wyłącznie wykwalifikowany i przeszkolony personel.

Bramka Fieldgate SFG500 posiada zabezpieczenie przed odwrotną polaryzacją, które chroni je przed uszkodzeniem na wypadek błędnego podłączenia.

Wymagane napięcie zasilania Fieldgate SFG500 wynosi 24  $V_{DC}$  (18 ... 36  $V_{DC}$ ), a maks. pobór prądu 350 mA. Do zasilania należy użyć zasilacza SELV, a obwód zasilania powinien zawierać odłącznik.

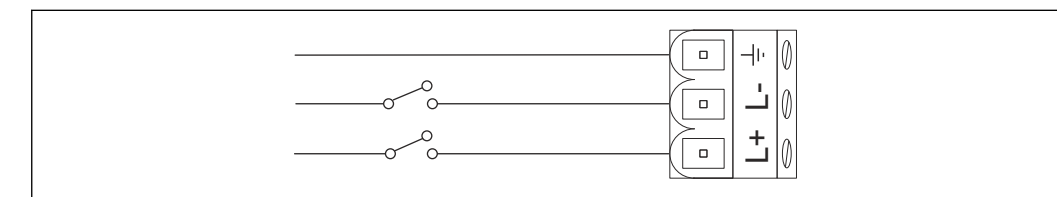

🖻 11 Schemat podłączenia wejścia prądowego

| Oznaczenia zacisków | Funkcja                 |
|---------------------|-------------------------|
| ÷                   | Uziemienie funkcjonalne |
| L-                  | 0 V <sub>DC</sub>       |
| L+                  | 24 V <sub>DC</sub>      |

#### 7.5.2 PROFIBUS DP

Ggólne informacje na temat długości, konstrukcji, ekranowania i uziemienia segmentów PROFIBUS DP podano w Wytycznych PROFIBUS (**BA034S/04/en**).

9-stykowe gniazdo DIN D-Sub-Min do podłączenia linii PROFIBUS DP znajduje się na panelu przednim modułu. Zaleca się stosowanie dostępnych w handlu złączy wtykowych PROFIBUS DP, ponieważ zapewniają prosty montaż i terminację. Jeżeli bramka Fieldgate SFG500 jest pierwszym lub ostatnim urządzeniem podłączonym do magistrali, należy włączyć terminator.

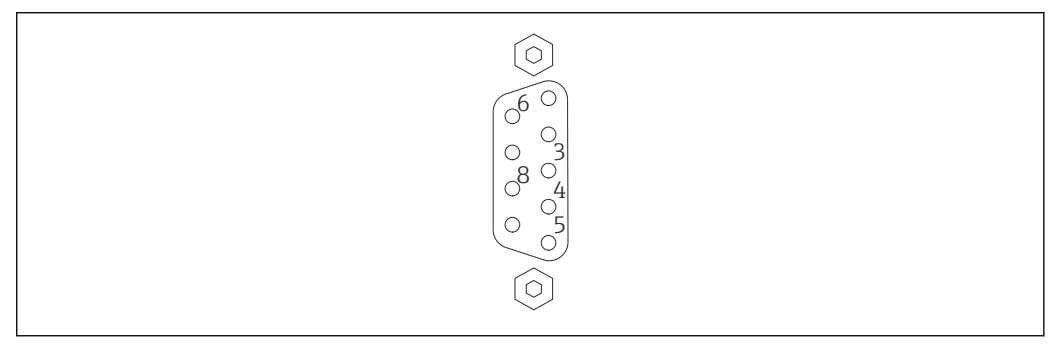

■ 12 9-stykowe gniazdo PROFIBUS DP

| Styk   | Sygnał    | Funkcja                    |
|--------|-----------|----------------------------|
| 1      | NC        | Niepodłączony              |
| 2      | NC        | Niepodłączony              |
| 3      | RxD/TxD-P | Linia bez inwersji sygnału |
| 4      | DP_CNTR   | Włączanie napędu           |
| 5      | DP_GND    | Uziemienie funkcjonalne    |
| 6      | DP_VCC    | VCC (5 V) maks. 40 mA      |
| 7      | NC        | Niepodłączony              |
| 8      | RxD/TxD-P | Linia z inwersją sygnału   |
| 9      | NC        | Niepodłączony              |
| M1, M2 | Ekran     | DGND/FE                    |

Przyporządkowanie styków

#### 7.5.3 Ethernet LAN1 i LAN2

Gniazdo Ethernet RJ-45 na przedniej części modułu. Istnieją dwa porty oznaczone LAN1 i LAN2, które są wykorzystywane, odpowiednio, do obsługi i serwisowania. Zaleca się wykonywanie podłączeń z użyciem kabli Ethernet CAT5e (sieciowych lub krosowych, w zależności od podłączenia).

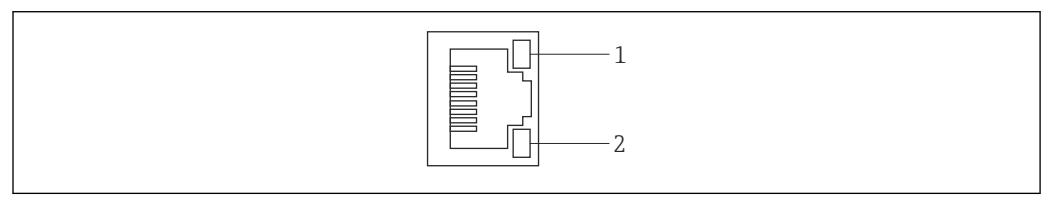

🖻 13 Gniazdo Ethernet RJ-45

- 1 Żółta kontrolka LED: prędkość transmisji
- 2 Zielona kontrolka LED: połączenie aktywne

| Przv  | porzad  | kowanie | stvków  | aniazda  | Ethernet  | RI-45 |
|-------|---------|---------|---------|----------|-----------|-------|
| 1 129 | porsiqu | nowanic | JUJICOW | grituzuu | Differnet | 19 12 |

| Styk            | Sygnał     | Funkcja                   |
|-----------------|------------|---------------------------|
| 1               | 1 ETH*_TX+ | Transmisja +              |
| 2               | 1 ETH*_TX- | Transmisja -              |
| 3               | 1 ETH*_RX+ | Odbiór +                  |
| 4               | Termplane  | → 75R, połączenie AC z FE |
| 5               | Termplane  | Podłączony do styku 4     |
| 6               | ETH*_RX-   | Odbiór –                  |
| 7               | Termplane  | → 75R, połączenie AC z FE |
| 8               | Termplane  | Podłączony do styku 7     |
| *LAN1=1; LAN2=2 |            |                           |

### 8 Diagnostyka, wykrywanie i usuwanie usterek

# 8.1 Kontrolki LED służą do sygnalizacji usterek bramki SFG500

| Usterka                                                                              | Przyczyna/rozwiązanie                                                                                                    |
|--------------------------------------------------------------------------------------|----------------------------------------------------------------------------------------------------|
| Nie świeci się kontrolka LED<br><b>zasilania</b> .                                   | <ul> <li>Brak zasilania:</li> <li>Sprawdzić, czy przewód zasilania jest poprawnie podłączony</li> <li>Sprawdzić, czy napięcie zasilania jest zgodne ze specyfikacją na tabliczce znamionowej</li> <li>Sprawdzić, czy zasilanie jest włączone</li> <li>Podłączenie zbyt wysokiego napięcia zasilania do urządzenia powoduje przepalenie bezpiecznika wewnętrznego</li> <li>Zwrócić bramkę Fieldgate SFG500 do Endress+Hauser do naprawy</li> </ul> |
| Kontrolka LED <b>usterki</b><br>świeci się ciągle lub pulsuje.                       | <ul> <li>Poważna usterka modułu CPU lub urządzenia nie można uruchomić</li> <li>Wyłączyć zasilanie, odczekać 30 sekund, a następnie ponownie włączyć zasilanie</li> <li>Jeżeli kontrolka LED Błąd dalej świeci się ciągle:<br/>Zwrócić bramkę Fieldgate SFG500 do Endress+Hauser do naprawy</li> </ul>                                                                                                    |
| Ciągle świeci się kontrolka<br>LED <b>PB Err</b> .                                   | Usterka sieci PROFIBUS:<br>• Sprawdzić poprawność terminacji magistrali (z obu stron)<br>• Sprawdzić, czy wszystkie parametry sieciowe stacji master są identyczne<br>• Sprawdzić poprawność podłączenia do sieci                                                                                                    |
| Nie świeci się kontrolka LED<br>LAN1 lub LAN2 mimo, że<br>interfejs jest podłączony. | <ul> <li>Błąd okablowania lub łącza:</li> <li>Sprawdzić okablowanie</li> <li>Sprawdzić, czy partner komunikacyjny jest włączony</li> <li>Sprawdzić, czy ustawiono poprawny adres IP: <ul> <li>LAN1: stały adres IP w domenie sieciowej</li> <li>LAN2: adres jest przydzielany przez serwer DHCP</li> </ul> </li> </ul>                                                                                                    |

### 8.2 Błędy komunikacji PROFIBUS

| Usterka                                                                                 | Przyczyna/rozwiązanie                                                                                                    |
|-----------------------------------------------------------------------------------------|----------------------------------------------------------------------------------------------------|
| Bramka Fieldgate SFG500<br>nie może ustanowić<br>połączenia z segmentem<br>PROFIBUS DP. | <ul> <li>Błąd okablowania lub łącza:</li> <li>Sprawdzić poprawność terminacji magistrali PROFIBUS DP (z obu stron).</li> <li>Sprawdzić okablowanie</li> <li>Sprawdzić, czy dwie stacje nie mają identycznych adresów</li> <li>Sprawdzić, czy wszystkie parametry sieciowe stacji master są identyczne<br/>W razie potrzeby należy wyregulować czas obiegu tokena</li> </ul> |
| Urządzenie nie jest<br>widoczne na liście urządzeń<br>dostępnych.                       | <ul> <li>Błąd komunikacji:</li> <li>Inne urządzenie ma taki sam adres</li> <li>Urządzenie nie zostało uruchomione</li> <li>Urządzenie nie obsługuje automatycznej detekcji prędkości transmisji<br/>Ustawić poprawną prędkość transmisji</li> <li>Urządzenie jest podłączone do nietransparentnego łącznika (normalne<br/>zachowanie)</li> </ul>                            |

### 9 Naprawa

### 9.1 Informacje ogólne

Przestrzegać obowiązujących przepisów dotyczących konserwacji, serwisowania i inspekcji aparatury towarzyszącej. Jeżeli urządzenia eksploatowane są w sposób prawidłowy, zgodnie ze wskazówkami montażowymi i z zachowaniem odpowiednich warunków otoczenia, nie wymagają żadnych dodatkowych czynności konserwacyjnych, poza opisanymi w tym rozdziale. Urządzeń nie wolno naprawiać, modyfikować ani ingerować w ich konstrukcję. W razie usterki należy produkt wymienić na oryginalny.

Adresy kontaktowe podano na stronie internetowej www.pl.endress.com. W przypadku jakichkolwiek pytań prosimy o kontakt z lokalnym oddziałem Endress+Hauser.

### 9.2 Części zamienne

#### 9.2.1 Wymiana baterii

Nowa bateria musi być baterią litowo-manganową typu CR2450, o następujących parametrach:

- Zakres temperatur pracy: -20 ... +85 °C (-4 ... +178 °F)
- Napięcie znamionowe: 3 V
- Pojemność nominalna: 610 mAh
- Prąd maks.:15 mA
- Dopuszczenie UL

Baterię powinien wymienić wykwalifikowany personel po nie więcej niż 5 latach, patrz **Rozdział 7.1**  $\rightarrow \cong 22$ 

#### 9.3 Zwrot

Bramkę Fieldgate SFG500 należy zwrócić, jeśli zamówiony lub dostarczony typ jest niezgodny z zamówieniem lub jeśli wymaga ona naprawy. Firma Endress+Hauser posiada certyfikat ISO i zgodnie z wymogami prawnymi jest zobowiązana przestrzegać określonych procedur w przypadku zwrotu urządzeń, które wchodziły w kontakt z medium procesowym. Aby zagwarantować szybki i bezpieczny zwrot urządzenia, prosimy o przestrzeganie procedury oraz warunków zwrotu urządzeń, podanych na stronie Endress+Hauser pod adresem www.services.endress.com/return-material.

### 9.4 Utylizacja

Bramkę Fieldgate SFG500, baterię litową oraz moduł Fieldgate SFM500 należy utylizować zgodnie z obowiązującymi przepisami i normami krajowymi.

### 10 Dane techniczne

### 10.1 Wyjście

| Typ wyjścia                                          | Przekaźnikowe (nieobsługiwane w przypadku pracy bramki jako Punkt<br>dostępu i Monitor statusu)                                                                    |
|------------------------------------------------------|----------------------------------------------------------------------------------------------------|
| Układ                                                | Pojedynczy styk przełączny                                                                                                    |
| Zasilanie                                            | 18 36 $V_{\text{DC}}$ : Do zasilania obwodu przekaźnika należy użyć zasilacza SELV.                                                                                |
| Prąd obciążenia                                      | 1 mA < I <sub>L</sub> < 0,5 A                                                                                                    |
| Maks. obciążalność styków                            | 18 W                                                                                                    |
| Wytrzymałość dielektryczna<br>między cewką a stykami | Min. 1500 V <sub>AC</sub> przez 1 minutę                                                                                                    |
| Typ ochrony                                          | Brak                                                                                                    |
| Separacja galwaniczna                                | Pełna izolacja od wszystkich pozostałych obwodów                                                                                                    |
| Przyłącza                                            | <ul> <li>Listwa zaciskowa z 3 zaciskami</li> <li>Zaciski śrubowe: 0,2 4 mm<sup>2</sup> dla żył jednodrutowych, 0,2 2,5 mm<sup>2</sup> dla żył linkowych</li> </ul> |

### 10.2 Interfejs komunikacji cyfrowej

#### 10.2.1 PROFIBUS DP

| Protokół                 | PROFIBUS DP                                                                                                    |
|--------------------------|----------------------------------------------------------------------------------------------------|
| Prędkość transmisji      | <ul> <li>Automatyczna detekcja i dopasowanie prędkości transmisji systemu</li> <li>Może być także konfigurowana za pomocą serwera WWW lub aplikacji FDT/DTM</li> </ul>                                                                                          |
| Typ ochrony              | Brak                                                                                                    |
| Separacja galwaniczna    | Pełna izolacja od wszystkich pozostałych obwodów                                                                                                    |
| Maks. długość magistrali | 1200 m w zależności od przewodu i prędkości transmisji                                                                                                    |
| Zmienne wejściowe        | <ul> <li>Wszystkie zmienne podłączonych urządzeń PROFIBUS DP</li> <li>Wszystkie zmienne urządzeń PROFIBUS PA podłączonych za pomocą sprzęgu lub<br/>łącznika DP/PA</li> <li>Wszystkie zmienne urządzeń HART podłączonych do wybranych zdalnych WE/WY</li> </ul> |
| Przyłącza                | 9-stykowe gniazdo D-sub                                                                                                    |

#### 10.2.2 Ethernet (10 BASE-T/100 BASE TX)

| Porty                    | LAN1 do obsługi, LAN2 do serwisowania                                                      |
|--------------------------|--------------------------------------------------------------------------------------------|
| Protokół                 | Port LAN1 może być skonfigurowany do komunikacji Ethernet TCP/IP                           |
| Prędkość transmisji      | $^{10}\!\!\!/_{100}$ Mbit/s (maks. długości przewodu 100 m w temperaturze otoczenia 25 °C) |
| Typ ochrony              | Brak                                                                                       |
| Separacja galwaniczna    | Pełna izolacja od wszystkich pozostałych obwodów                                           |
| Maks. długość magistrali | 100 m w zależności od przewodu                                                             |
| Przyłącza                | Gniazdo RJ-45                                                                              |

### 10.3 Zasilanie

| Zasilanie               | 18 36 $V_{\text{DC}}$ : do zasilania należy użyć zasilacza SELV                                                                                                    |
|-------------------------|----------------------------------------------------------------------------------------------------|
| Prąd                    | 0,35 0,20 A                                                                                                    |
| Мос                     | 7,2 W                                                                                                    |
| Przyłącza               | <ul> <li>Listwa zaciskowa z 3 zaciskami</li> <li>Zaciski śrubowe: 0,2 4 mm<sup>2</sup> dla żył jednodrutowych, 0,2 2,5 mm<sup>2</sup> dla żył linkowych</li> </ul>                                                   |
| Bateria (do<br>pamięci) | Bateria 3 V litowo-manganowa typu CR2450:<br>• Zakres temperatur pracy: -20 85 °C (-4 178 °F)<br>• Napięcie znamionowe: 3 V<br>• Pojemność nominalna: 610 mA<br>• Prąd maks.:15 mA<br>• Dopuszczenie UL: np. MH12568 |

### 10.4 Warunki pracy: środowisko

| Temperatura otoczenia                 | 0 60 °C (32 140 °F)                                                                                                    |
|---------------------------------------|----------------------------------------------------------------------------------------------------|
| Temperatura składowania               | <ul> <li>Z włożoną baterią litową: -20 60 °C (-4 140 °F)</li> <li>Bez włożonej baterii litowej: -25 70 °C (-13 158 °F)</li> </ul>                                                                                                    |
| Wilgotność względna                   | 10 90 %, brak kondensacji; podczas pracy i składowania                                                                                                    |
| Wysokość pracy                        | Maks. 2 000 m (6 500 ft) n.p.m.                                                                                                    |
| Odporność na wibracje                 | EN/IEC 61131-2:2007: 5 8,4 Hz: 3,5 mm; 8,4 150 Hz: 10 ms <sup>-2</sup>                                                                                                    |
| Odporność na wstrząsy                 | EN/IEC 61131-2:2007: 15 g, 11 ms                                                                                                    |
| Kompatybilność<br>elektromagnetyczna  | <ul> <li>Spełnia wymagania dyrektywy UE 2004/108/WE w sprawie kompatybilności elektromagnetycznej:</li> <li>Kompatybilność elektromagnetyczna zgodnie z EN/IEC 61131-2: 2007 (programowalne sterowniki logiczne)</li> <li>Odporność na zakłócenia: PN-EN 61000-6-2:2006, środowisko przemysłowe</li> <li>Emisja zakłóceń: PN-EN 61000-6-4:2007</li> </ul> |
| Średni okres międzyawaryjny<br>(MTBF) | <ul> <li>15 lat w temperaturze otoczenia 25 °C (77 °F)<br/>Baterię należy wymieniać co pięć lat</li> <li>Dla styków przekaźnika zależy od liczby łączeń</li> <li>Wszystkie złącza są zaprojektowane na minimum 100 cykli podłączania</li> </ul>                                                                                                    |

### 10.5 Budowa mechaniczna

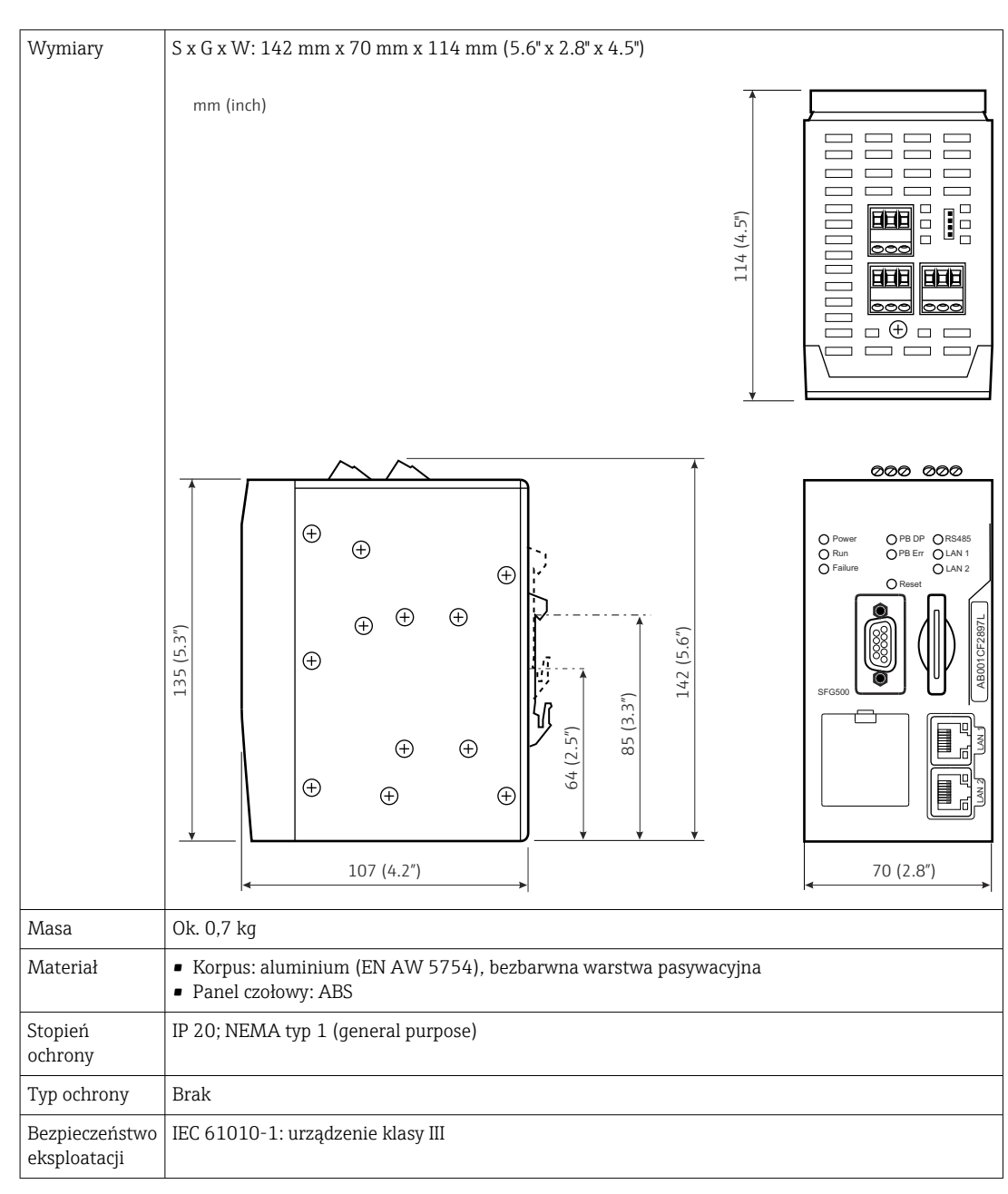

### 10.6 Obsługa

| Tryby pracy      | Punkt dostępu, Monitor statusu, Monitor procesu<br>Do pracy w trybach Monitora statusu, Monitora procesu niezbędny jest moduł Fieldgate                                                                                                    |
|------------------|----------------------------------------------------------------------------------------------------|
| Konfiguracja     | Przeglądarka internetowa poprzez sieć Ethernet                                                                                                    |
| Elementy obsługi | <ul> <li>1 przycisk Reset do przerywania pracy lub resetu urządzenia</li> <li>8 kontrolek LED do sygnalizacji bieżącego trybu pracy i usterek</li> <li>4 kontrolki LED na portach Ethernet do sygnalizacji statusu komunikacji</li> </ul>                     |
| Adres IP         | <ul> <li>LAN1: można skonfigurować za pomocą przeglądarki internetowej lub aplikacji FDT/<br/>DTM, domyślny: 10.126.84.100</li> <li>LAN2: stały, 192.168.253.1</li> <li>LAN2 posiada serwer DHCP, który przypisuje adres do podłączonego komputera</li> </ul> |

### 10.7 Certyfikaty i dopuszczenia

| Znak CE                     | CE zgodnie z PN-EN 61131-2: 2007                      |
|-----------------------------|-------------------------------------------------------|
| Dopuszczenie bezpieczeństwa | TÜV NRTL zgodnie z EN/IEC/UL/CAN/CSA C22.2-No 61010-1 |

### 11 Dodatek

#### 11.1 Dodatek A - Ustawienia IP komputera

- Do zmiany ustawień IP na komputerze może być konieczne posiadanie uprawnień administratora. W takim wypadku należy skontaktować się z administratorem systemu.
  - Procedura opisana w tym rozdziale dotyczy systemu operacyjnego Windows XP. W przypadku innych wersji systemu Windows należy skontaktować się z administratorem systemu.

Większość komputerów używanych w sieci firmowej jest już skonfigurowana tak, aby akceptować adres IP przydzielany przez serwer DHCP. Jeżeli jednak dany komputer używany jest w systemie sterowania, może mieć przypisany stały adres. W takim wypadku należy postępować zgodnie z poniższą instrukcją:

#### Procedura dla systemu Windows XP

- 1. Należy kliknąć menu Start → Ustawienia → Panel sterowania→ Połączenia sieciowe.
  - ← Otworzy się okno dialogowe **Połączenia sieciowe**.

| S Network Connections                  |                         |                       |                       |       |
|----------------------------------------|-------------------------|-----------------------|-----------------------|-------|
| Eile Edit View Favorites Iools Advance | ed <u>H</u> elp         |                       |                       | 1     |
| 🕝 Back + 🕥 + ಶ 🔎 Search 💫              | Folders                 | 9                     |                       |       |
| Address 💽 Network Connections          |                         |                       | •                     | o Go  |
| Name                                   | Туре                    | Status                | Device Name           | Phone |
| LAN or High-Speed Internet             | LAN or High-Speed Inter | Connected, Firewalled | Broadcom NetXtreme 57 | i.    |
| New Connection Wizard                  | Wizard                  |                       |                       |       |
| •                                      |                         |                       |                       | F     |

2. Kliknąć prawym przyciskiem myszy zakładkę Połączenie LAN → Właściwości.
 Gtworzy się okno dialogowe Właściwości połączenia lokalnego.

| Broadcom NetXtr                                                                       | e following items:                                                    | <u>C</u> onfigure                  |
|---------------------------------------------------------------------------------------|-----------------------------------------------------------------------|------------------------------------|
| QoS Packet So     So     So     Network Monito     So     Internet Protoc             | cheduler<br>or Driver<br>of (TCP/IP)                                  | •<br>•                             |
| Install                                                                               | <u>∐</u> ninstall                                                     | P <u>r</u> operties                |
| Description<br>Transmission Control<br>wide area network pr<br>across diverse interco | Protocol/Internet Pro<br>otocol that provides o<br>onnected networks. | tocol. The default<br>ommunication |
| Sho <u>w</u> icon in notifica                                                         | ation area when conn                                                  | ected                              |

- 3. Dwukrotnie kliknąć opcję Protokół internetowy (TCP/IP).
  - ← Otworzy się okno dialogowe Właściwości protokołu internetowego (TCP/IP).

| You can get IP settings assigned<br>this capability. Otherwise, you nee<br>the appropriate IP settings. | automatically if your network sup<br>d to ask your network administra | ports<br>ator for |
|----------------------------------------------------------------------------------------------------|-----------------------------------------------------------------------|-------------------|
| Obtain an IP address autom                                                                              | atically                                                              |                   |
| Use the following IP address                                                                            | r                                                                     |                   |
| [P address:                                                                                             |                                                                       |                   |
| Sybnet mask:                                                                                            |                                                                       |                   |
| Default gateway:                                                                                        |                                                                       |                   |
| Obtain DNS server address                                                                               | automatically                                                         |                   |
| C Use the following DNS serve                                                                           | er addresses:                                                         |                   |
| Ereferred DNS server                                                                                    | + + +.                                                                |                   |
| Alternate DNS server:                                                                                   |                                                                       |                   |
|                                                                                                    | Adva                                                                  | nced              |

- 4. Należy zapisać adresy przypisane do komputera. Będą potrzebne w razie resetu komputera po uruchomieniu bramki SFG500.
- 5. Kliknąć przycisk Automatycznie uzyskaj adres IP.
- 6. Kliknąć przycisk **OK**.
  - └→ Wybór zostanie zatwierdzony, a okno dialogowe Właściwości protokołu internetowego (TCP/IP) zostanie zamknięte.
- 7. Kliknąć przycisk **OK**.
  - Spowoduje to zamknięcie okna dialogowego Właściwości połączenia lokalnego.

Po skonfigurowaniu bramki Fieldgate SFG500 pierwotny adres IP można przywrócić w sposób opisany poniżej:

#### Przywracanie stałego adresu IP

- 1. Należy powtórzyć kroki 1-3 procedury opisanej powyżej.
- 2. W oknie dialogowym Właściwości protokołu internetowego (TCP/IP) należy wybrać opcję Użyj następującego adresu IP.
- 3. Wprowadzić ustawienia zapisane w kroku 4.
- 4. Kliknąć przycisk **OK**.
  - Wybór zostanie zatwierdzony, a okno dialogowe Właściwości protokołu internetowego (TCP/IP) zostanie zamknięte.
- 5. Kliknąć przycisk **OK**.
  - Spowoduje to zamknięcie okna dialogowego Właściwości połączenia lokalnego.

# Spis haseł

#### В

| BBateria22, 28Bramka Fieldgate SFG50014 |
|-----------------------------------------|
| Dane techniczne                         |
| <b>E</b><br>Ethernet                    |
| <b>I</b><br>Interfejsy i złącza         |
| <b>K</b><br>Kontrolki LED               |
| M<br>Moduł Fieldgate SFM500             |
| <b>P</b><br>PROFIBUS                    |
| <b>S</b><br>Serwer WWW                  |
| TTransport i składowanie16Typ kabla24   |
| U<br>Uruchomienie                       |
| <b>W</b><br>Warunki pracy: montaż       |
| <b>Z</b><br>Zakres dostawy              |

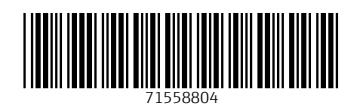

www.addresses.endress.com

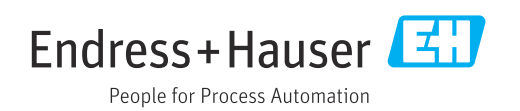